# How to Submit a Verification Confirmation Review Waiver

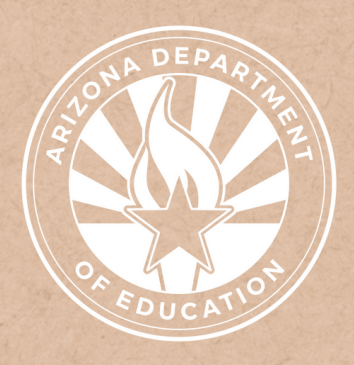

Health and Nutrition Services Arizona Department of Education

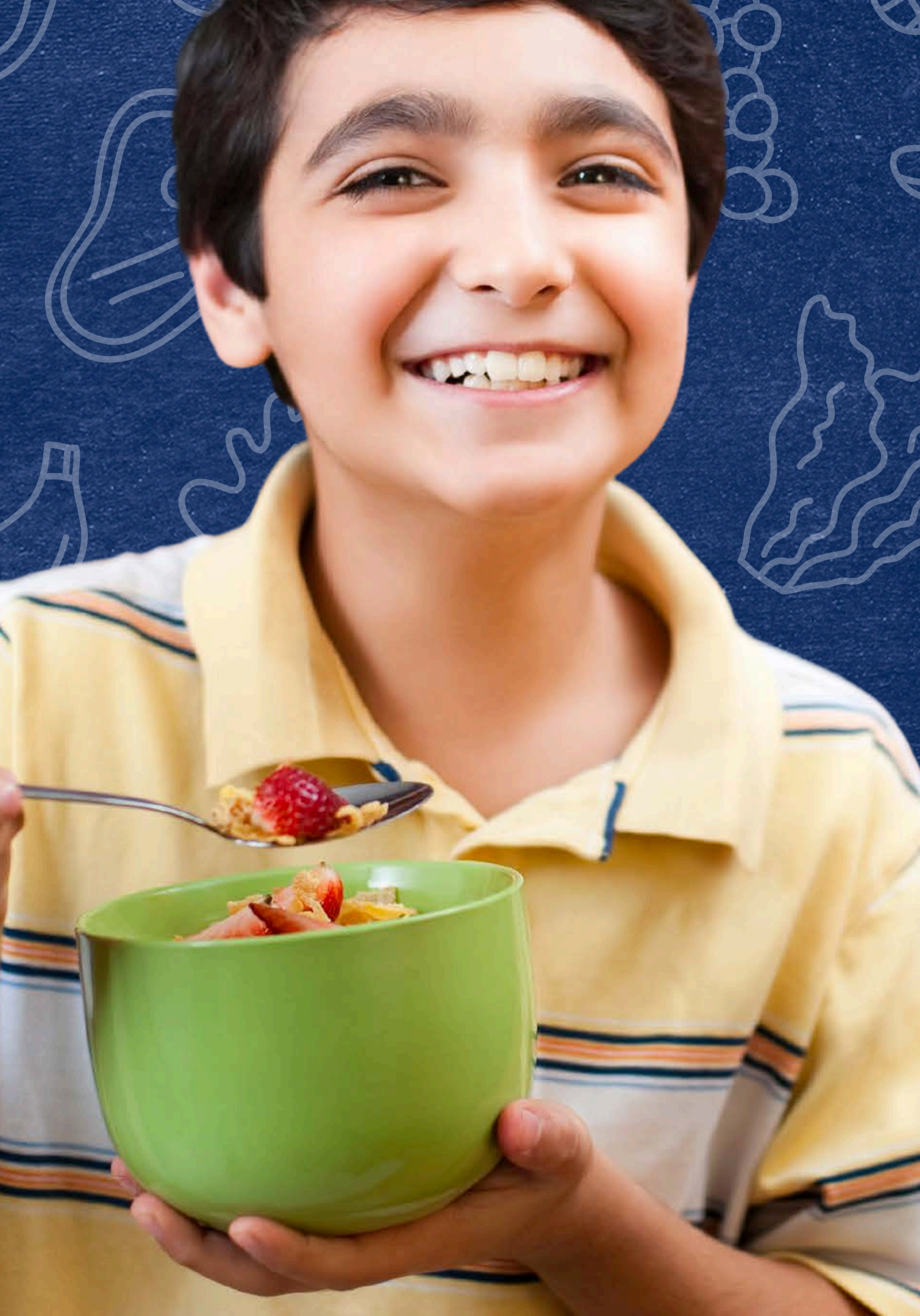

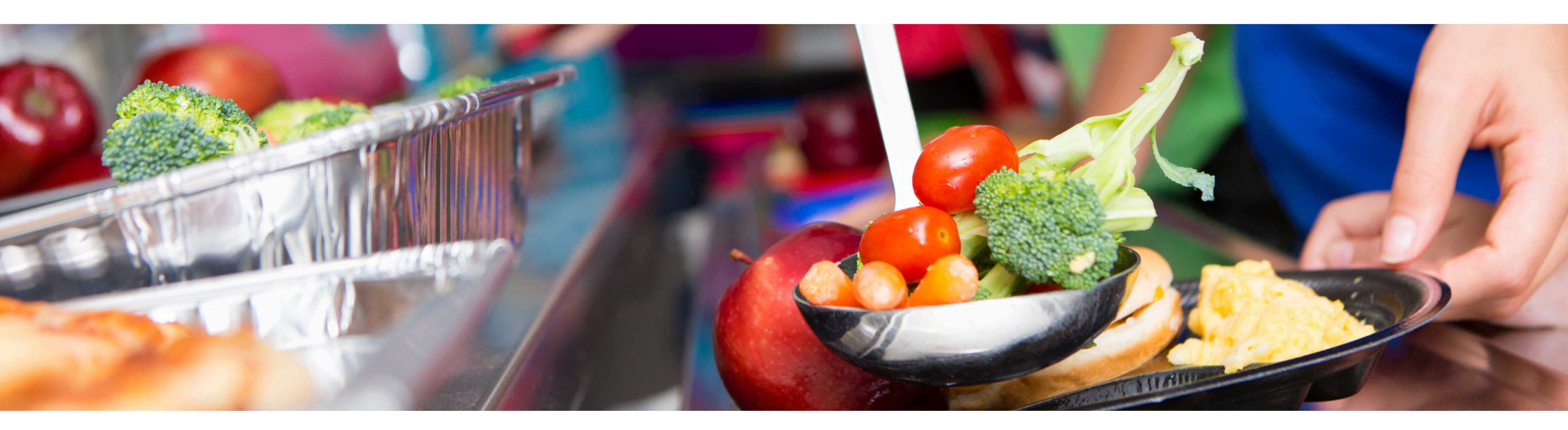

# Disclaimer

This training was developed by the Arizona Department of Education (ADE) Health and Nutrition Services Division (HNS). The content in this training is intended for professionals operating one or more USDA Child Nutrition Programs in Arizona under the direction of ADE. The information in this training is subject to change. Attendees are encouraged to access professional development materials directly from the training library to prevent use of outdated content.

### Intended Audience

This training is intended for **School Food Authorities** (SFAs) operating the **National School Lunch Program** (NSLP).

### Objectives

### At the end of this training, attendees should be able to:

- review the four phases of verification;
- locate other resources available for verification;
- know what the confirmation review is and how to complete it;
- understand when a confirmation review waiver is allowable;
- properly apply for a confirmation review waiver; and,
- identify when the confirmation review waiver has been approved.

#### **TRAINING HOURS**

Information to include when documenting this training for Professional Standards:

- **Training Title:** How to Submit a Verification Confirmation Review Waiver
- Key Area: 3000 Administration
- Learning Code: 3110
- Length: 30 minutes

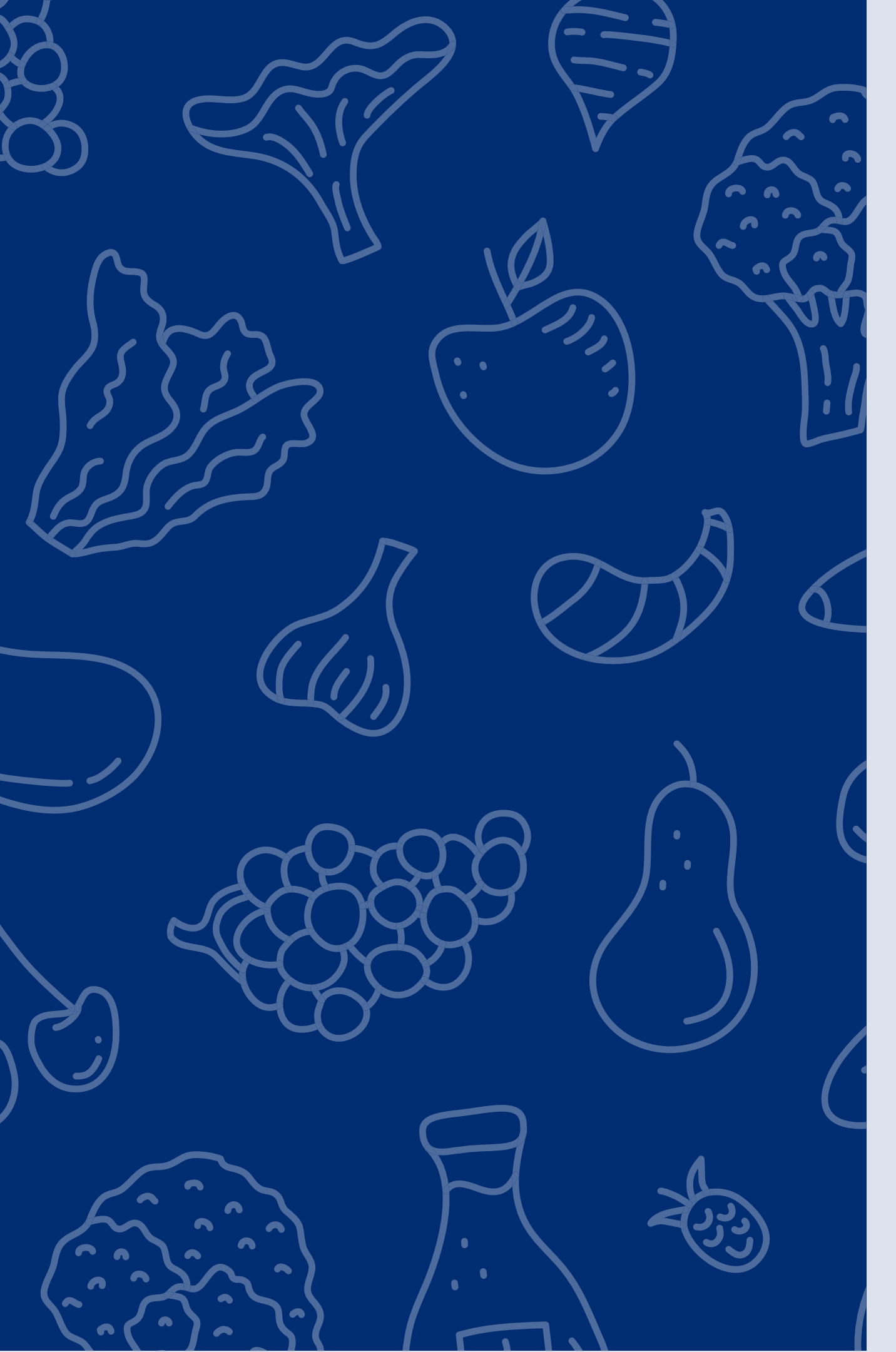

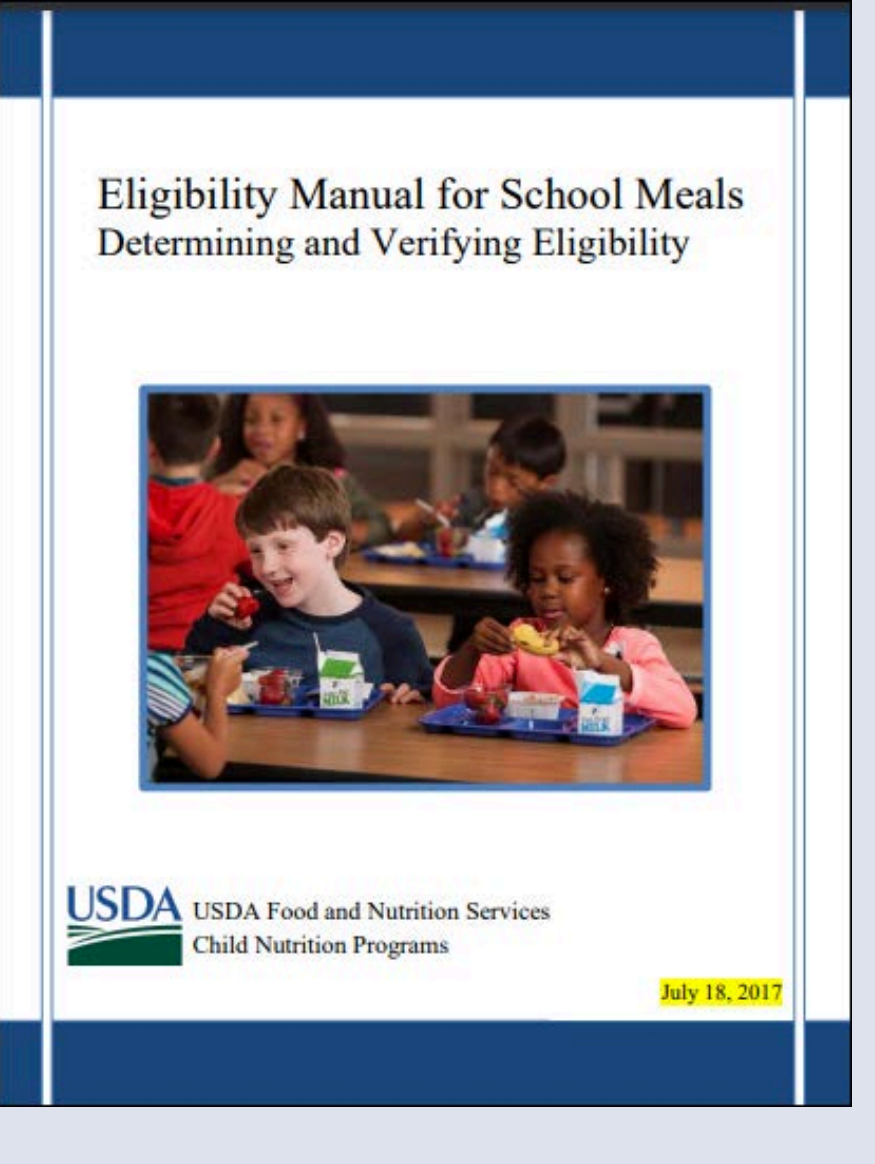

The instruction within this Online Course is based on guidance from USDA's Eligibility Manual For School Meals, 2017. Verification information can be found on pages 97 -118.

It is recommended to review this manual in addition to reviewing this course for complete guidance on processing and verifying household applications.

<u>Click here</u> to access the manual.

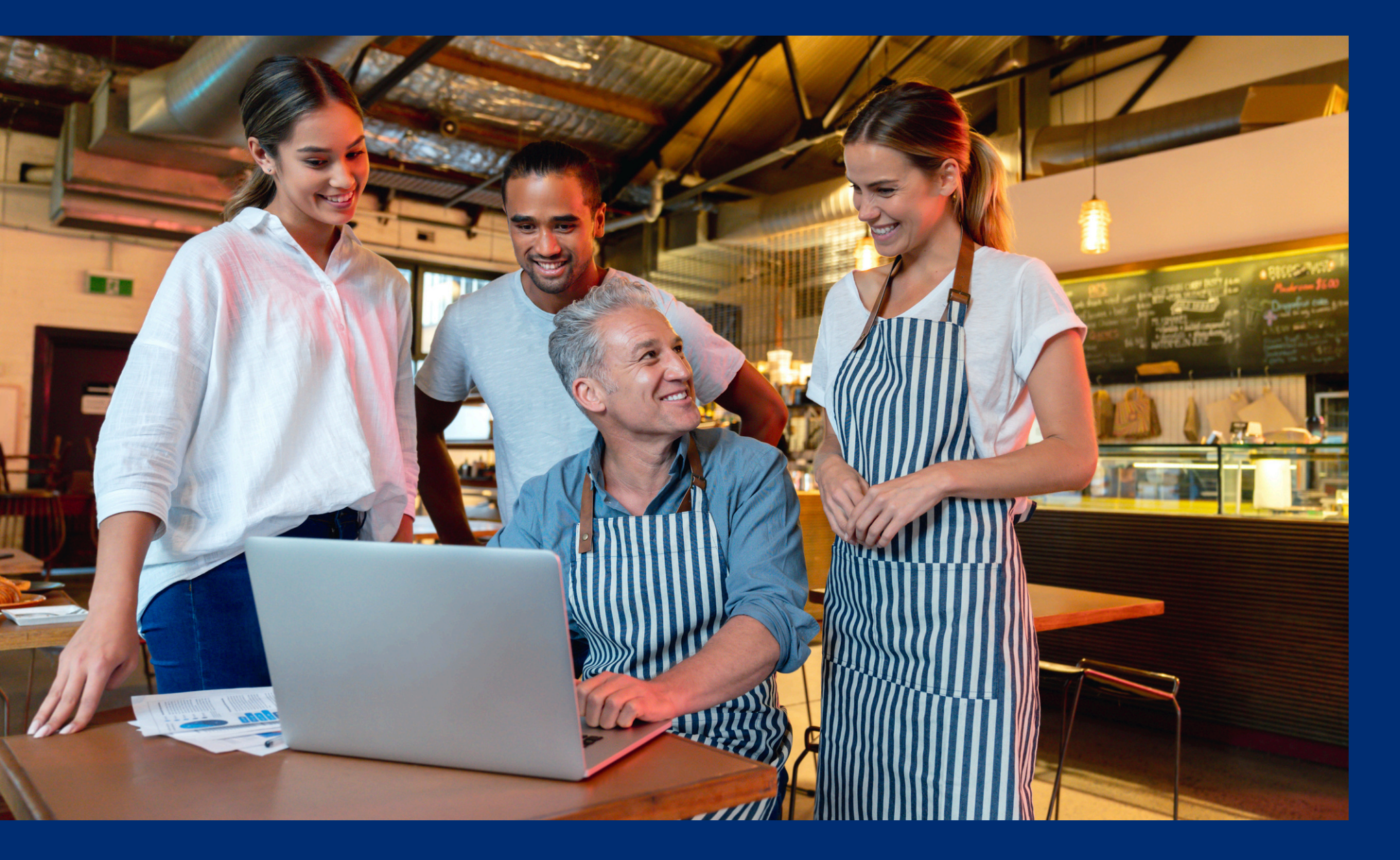

Throughout this guide, there will be comprehension quiz questions to test your knowledge and help you apply what you're learning. Be sure to review these quiz questions and answers available within the guide.

The question mark icon below will indicate a comprehension quiz question.

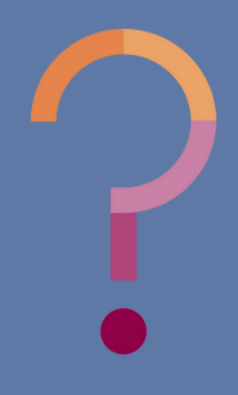

### **Table of Contents**

Section 1: Introduction to Verification Section 2: Introduction to a Confirmation Review Section 3: Confirmation Review Waiver

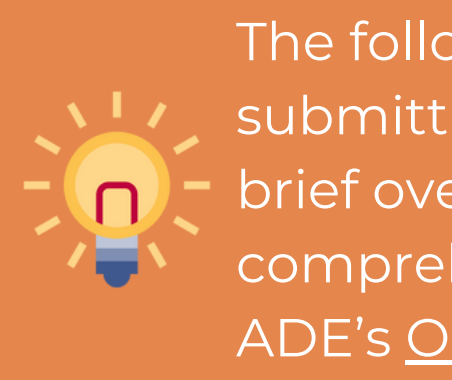

7-10 11-20 21-28

The following slides will only cover how-to instructions for submitting a confirmation review waiver and provide a brief overview of the verification process. For a comprehensive review of the verification process, refer to ADE's <u>Online Course: Verification Review</u>.

# Introduction to Verification

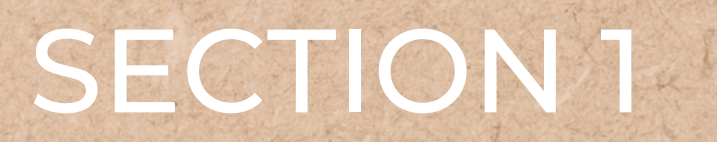

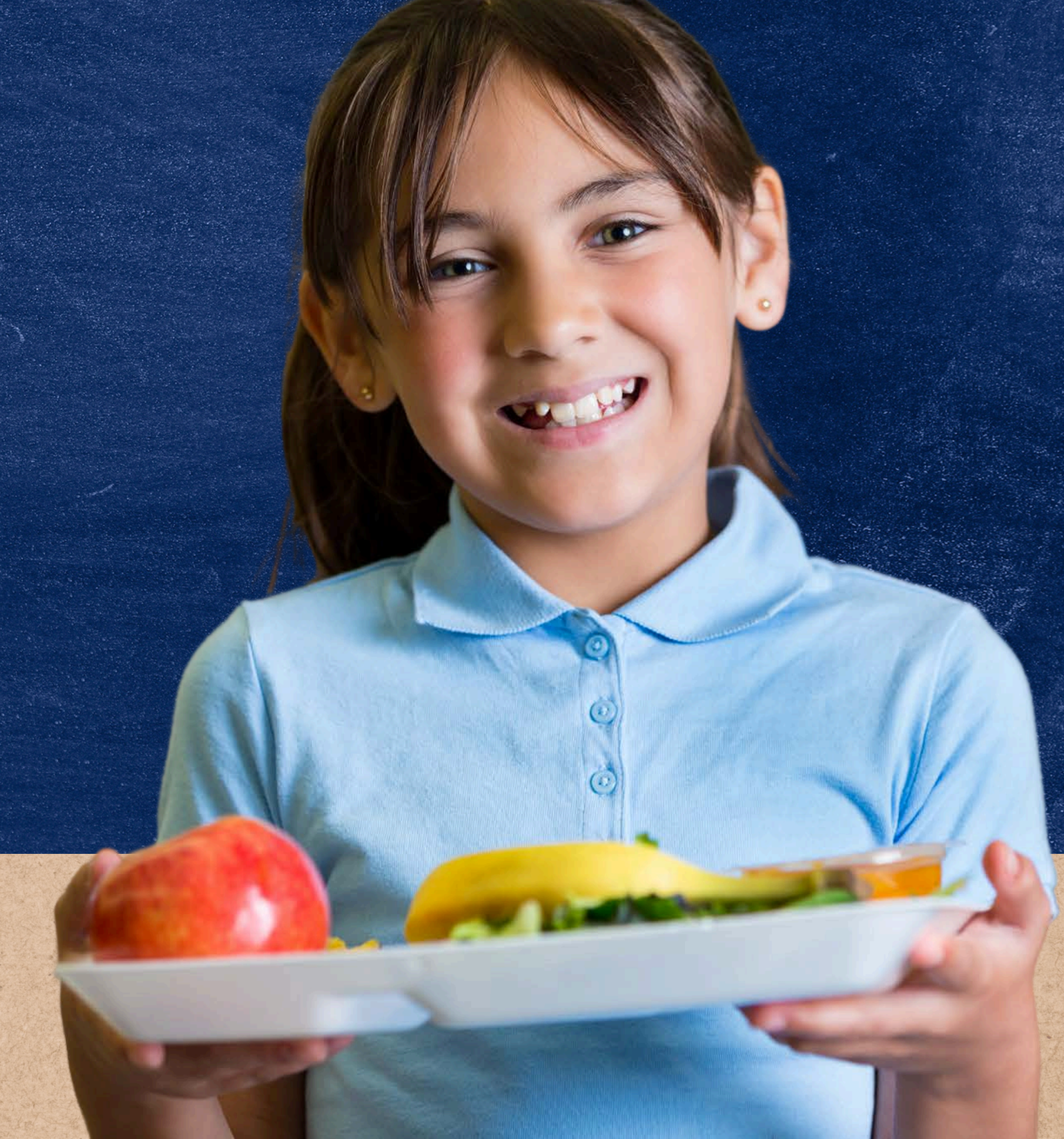

### What is Verification?

Verification is the confirmation of eligibility benefits for free and reduced-price meals. The process of verification begins in October and ends in February each year.

Verification is only required when eligibility is determined through the household application process, not through Direct Certification.

Household applications that are subject to verification are: case number applications, foster applications, and free or reduced-price income applications.

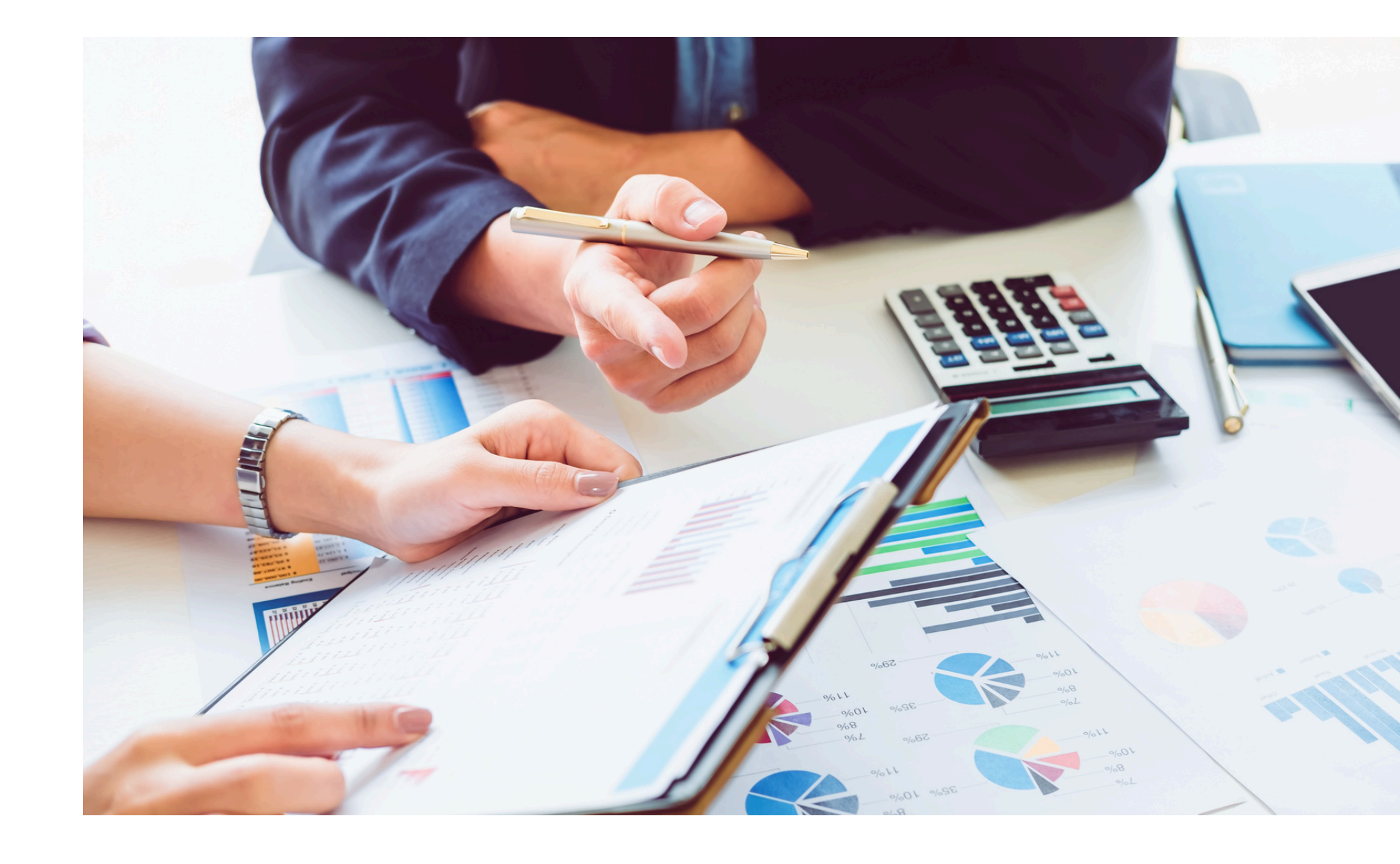

# Verification Phases

#### THE FOUR PHASES

There are four phases of verification. These phases are:

- Phase 1: Prepare
- Phase 2: Calculate and Select
- Phase 3: Verify
- Phase 4: Report

**PHASE 1: PREPARE** In this phase, organize all approved applications

In this phase, determine how many applications will be verified and select the applications using an appropriate sampling method.

**PHASE 3: VERIFY** 

In this phase, conduct direct verification on the selected applications in CNP Direct Verification, and contact the households that were not directly verified.

**PHASE 4: REPORT** 

In this phase, log into ADEConnect to submit the Verification Summary Report in CNP Verification Reporting.

#### **PHASE 2: CALCULATE AND SELECT**

# Verification Best Practices Calendar

Stay on track with all tasks and deadlines using ADE's Verification Best Practices Calendar!

This calendar outlines action items and resources available for each phase of verification.

| VERIFICATION DEST FRAN |
|------------------------|
|------------------------|

|                        | (PHASE 1: Prepare                                                                                                    |
|------------------------|----------------------------------------------------------------------------------------------------|
|                        | SEPTEMBER - OCTOBER 1                                                                                                    |
| STU                    | Y UP ON VERIFICATION                                                                                                    |
|                        | ttend the Verification Review School Year 2023-2024 webinar.                                                                                                    |
|                        | eview the Online Course: Verification Review.                                                                                                    |
| ЦR                     | eview the <b>USDA Student Eligibility Manual for School Meals</b> (Section 6 begins Veri                                                                                                    |
| PRE                    | ARE                                                                                                    |
| 🗆 C                    | omplete/Review the Student Eligibility Checklist and Why the BID is Important.                                                                                                    |
| □ c                    | onduct Direct Certification again (best to find all matches before Verification!).                                                                                                    |
| UU                     | se Verification Counting Cheat Sheet and count number of paper applications on fi                                                                                                    |
| [                      | Categorically free applications (Case number, Foster).                                                                                                    |
| [                      | Free by income applications.                                                                                                    |
| Ē                      | Reduced by income applications.                                                                                                    |
| Ē                      | Did NOT count any applications for students that were Directly Certified.                                                                                                    |
| Ē                      | Did NOT count any applications that have been copied.                                                                                                    |
| Ĩ                      | Did NOT count any applications that are incomplete (missing total household me                                                                                                    |
|                        | etc.).                                                                                                    |
| C                      | ount the number of error prone applications on file as of October 1.                                                                                                    |
|                        |                                                                                                    |
|                        | in you need assistance with calculating now many app                                                                                                    |
|                        |                                                                                                    |
|                        | <u> </u>                                                                                                    |
|                        | PHASE 3: V                                                                                                    |
|                        | PHASE 3: V<br>OCTOBER - NOVE                                                                                                    |
| VERI                   | PHASE 3: V<br>OCTOBER - NOVE                                                                                                    |
|                        | FICATION ACTIVITES- October 1-November 15                                                                                                    |
|                        | FICATION ACTIVITES- October 1-November 15<br>rint and attach a <u>Verification Tracking Form</u> for each application being verified. Foll<br>we verification Tracking Form for each application being verified. Foll                                                                                                    |
| VERI<br>P<br>ti        | FICATION ACTIVITES- October 1-November 15<br>rint and attach a <u>Verification Tracking Form</u> for each application being verified. Foll<br>we Verification Tracking Form for each application selected.<br>Conduct Confirmation Review.                                                                                                    |
| VERI<br>P<br>ti        | FICATION ACTIVITES- October 1-November 15<br>Fint and attach a <u>Verification Tracking Form</u> for each application being verified. Foll<br>the Verification Tracking Form for each application selected.<br>Conduct Confirmation Review.<br>Run <u>Direct Verification</u> .                                                                                                    |
| VERI<br>P<br>ti<br>•   | FICATION ACTIVITES- October 1-November 15<br>Fint and attach a <u>Verification Tracking Form</u> for each application being verified. Foll<br>the Verification Tracking Form for each application selected.<br>Conduct Confirmation Review.<br>Run <u>Direct Verification</u> .<br>If household is not verified in Direct Verification, send a Notice of Verification (Eng                                                                                                    |
| VERI<br>P<br>ti        | FICATION ACTIVITES- October 1-November 15<br>Fint and attach a <u>Verification Tracking Form</u> for each application being verified. Foll<br>the Verification Tracking Form for each application selected.<br>Conduct Confirmation Review.<br>Run <u>Direct Verification</u> .<br>If household is not verified in Direct Verification, send <b>a Notice of Verification (Eng</b><br>household, review documentation submitted by household and send a Letter of V                                                                                                    |
| VERI<br>D P<br>ti<br>• | FICATION ACTIVITES- October 1-November 15<br>Fint and attach a <u>Verification Tracking Form</u> for each application being verified. Foll<br>the Verification Tracking Form for each application selected.<br>Conduct Confirmation Review.<br>Run <u>Direct Verification</u> .<br>If household is not verified in Direct Verification, send a Notice of Verification (Eng<br>household, review documentation submitted by household and send a Letter of V<br>Results (English/Spanish).                                                                                                    |
|                        | FICATION ACTIVITES- October 1-November 15<br>int and attach a <u>Verification Tracking Form</u> for each application being verified. Foll<br>the Verification Tracking Form for each application selected.<br>Conduct Confirmation Review.<br>Run <u>Direct Verification</u> .<br>If household is not verified in Direct Verification, send <b>a Notice of Verification (Eng</b><br>household, review documentation submitted by household and send a Letter of V<br><b>Results (English/Spanish)</b> .<br>Utilize the Sources of Acceptable Income Documentation (English/Spanish) when                                                                                                    |
| VERI<br>P<br>th        | FICATION ACTIVITES- October 1-November 15<br>FICATION ACTIVITES- October 1-November 15<br>Fint and attach a <u>Verification Tracking Form</u> for each application being verified. Foll<br>the Verification Tracking Form for each application selected.<br>Conduct Confirmation Review.<br>Run <u>Direct Verification</u> .<br>If household is not verified in Direct Verification, send a Notice of Verification (Eng<br>household, review documentation submitted by household and send a Letter of V<br>Results (English/Spanish).<br>Utilize the Sources of Acceptable Income Documentation (English/Spanish) when<br>documentation submitted by household.                                                                                       |
|                        | FICATION ACTIVITES- October 1-November 15<br>Fint and attach a <u>Verification Tracking Form</u> for each application being verified. Foll<br>the Verification Tracking Form for each application selected.<br>Conduct Confirmation Review.<br>Run <u>Direct Verification</u> .<br>If household is not verified in Direct Verification, send <b>a Notice of Verification (Eng</b><br>household, review documentation submitted by household and send a Letter of V<br><b>Results (English/Spanish)</b> .<br>Utilize the Sources of Acceptable Income Documentation (English/Spanish) when<br>documentation submitted by household.<br>Sount the number of students on file as of <i>October 3</i> :                                                    |
|                        | FICATION ACTIVITES- October 1-November 15<br>int and attach a <u>Verification Tracking Form</u> for each application being verified. Foll<br>the Verification Tracking Form for each application being verified. Foll<br>the Verification Tracking Form for each application selected.<br>Conduct Confirmation Review.<br>Run <u>Direct Verification</u> .<br>If household is not verified in Direct Verification, send a Notice of Verification (English/Spanish).<br>Utilize the Sources of Acceptable Income Documentation (English/Spanish) when<br>documentation submitted by household.<br>Dutt the number of <u>students</u> on file as of <u>October 31</u> :<br>Students and extended household members directly certified through CNP Direct |
|                        | PHASE 3: V     OCTOBER - NOVE     FICATION ACTIVITES- October 1-November 15  rint and attach a Verification Tracking Form for each application being verified. Foll we Verification Tracking Form for each application selected. Conduct Confirmation Review. Run Direct Verification If household is not verified in Direct Verification, send a Notice of Verification (English/Spanish). Utilize the Sources of Acceptable Income Documentation (English/Spanish) when documentation submitted by household. Sount the number of students on file as of October 31: Students and extended household members directly certified through CNP Direct SNAP.                                                                                             |
|                        |                                                                                                    |
|                        |                                                                                                    |
|                        |                                                                                                    |
|                        |                                                                                                    |
|                        |                                                                                                    |
|                        |                                                                                                    |
|                        |                                                                                                    |

#### CTICES CALENDAR SCHOOL YEAR 2023-2024

|                                    | STARTS OCT                                                                                                    | TOBER 1                                                                                                    |  |  |  |  |  |
|------------------------------------|----------------------------------------------------------------------------------------------------|----------------------------------------------------------------------------------------------------|--|--|--|--|--|
|                                    | CALCULATE                                                                                                    |                                                                                                    |  |  |  |  |  |
| rification guidance).              | <ul> <li>Review the Verification Non-Response Rate Report</li> <li>If your LEA is highlighted in copper, you can use any<br/>Alternate 2).</li> <li>If your LEA is not highlighted in copper, (no highlighted in copper, (no highlighted in copper)</li> </ul>                                                                                                    | y sampling method (Standard, Alternate 1, or<br>nt or red), <i>must</i> use Standard sampling method.                                                                            |  |  |  |  |  |
|                                    | Does your LEA qualify for use of Alternative Sample Size                                                                                                    | e (copper)? (yes or no)                                                                                                    |  |  |  |  |  |
| file as of <u>October 1</u> :      | Choose sampling method (Circle the method you plan  Standard or Alternate 1 or Alternate 2                                                                                                    | to use):                                                                                                    |  |  |  |  |  |
|                                    | Use the Verification Sample Size Calculator in CNP Verification Sample Size Calculator in CNP Verification ADEConnect—see Phase 4) to determine how many appendix calculator, select a sampling method and enter the totic calculator will automatically round up to the correct sampling method and provide the correct sampling method and provide the correct sampling method sampling method and provide the correct sampling method sampling method sampl | erification Reporting (must have access in<br>pplications need to be selected for Verification. (In the<br>al number of applications on file as of October 1. The<br>mple size). |  |  |  |  |  |
| embers, signature,                 | SELECT APPLICATIONS                                                                                                    |                                                                                                    |  |  |  |  |  |
|                                    | Randomly select the correct number of applications pr     Applications selected are error prone (if Standard or                                                                                                    | ovided by the Verification Sample Size Calculator.<br>Alternate 2).                                                                                                    |  |  |  |  |  |
| plications should b                | e verified, contact your assigned Health and Nutrition Se                                                                                                    | rvices Specialist.                                                                                                    |  |  |  |  |  |
|                                    |                                                                                                    |                                                                                                    |  |  |  |  |  |
| Verify                             |                                                                                                    | (_/z) PHASE 4: Report                                                                                                    |  |  |  |  |  |
| EMBER 15                           | ,                                                                                                    | NOVEMBER 16 - FEBRUARY 1                                                                                                    |  |  |  |  |  |
|                                    | END OF VERIFICATION- November 15                                                                                                    | REPORT                                                                                                    |  |  |  |  |  |
| llow the steps on                  | All Verification Activities must be completed.<br>Verification is complete when:                                                                                                    | Contact your Entity Administrator and<br>request the CNP Verification Reporting<br>application be added to your ADEConnect                                                       |  |  |  |  |  |
| nglish/Spanish) to<br>Verification | <ul> <li>Household is verified in Direct Verification.</li> <li>Household responded; LEA received<br/>documentation that confirmed eligibility.</li> <li>The household indicates, verbally or in writing.</li> </ul>                                                                                                    | account<br>Begin Verification Summary Report in<br>ADEConnect.<br>Submit Verification Summary Report to ADE                                                                      |  |  |  |  |  |
| n reviewing                        | that it no longer wishes to receive free or reduced<br>price benefits, and Letter of Verification Results is<br>sent.                                                                                                    | no later than February I.                                                                                                    |  |  |  |  |  |
| t Certification with:              | <ul> <li>Household responded, received documentation<br/>that changed. Verification is complete when Letter<br/>of Verification Results is <u>sent</u> to household.</li> </ul>                                                                                                    | *If you need assistance<br>submitting your Verification                                                                                                    |  |  |  |  |  |
|                                    | <ul> <li>Household did not respond - Verification is<br/>complete when Letter of Verification Results is</li> </ul>                                                                                                    | Summary Report, training will be available virtually in the form                                                                                                    |  |  |  |  |  |

Nutrition Services Specialist.

This institution is an equal opportunity provider.

### Introduction to a Confirmation Review

#### SECTION 2

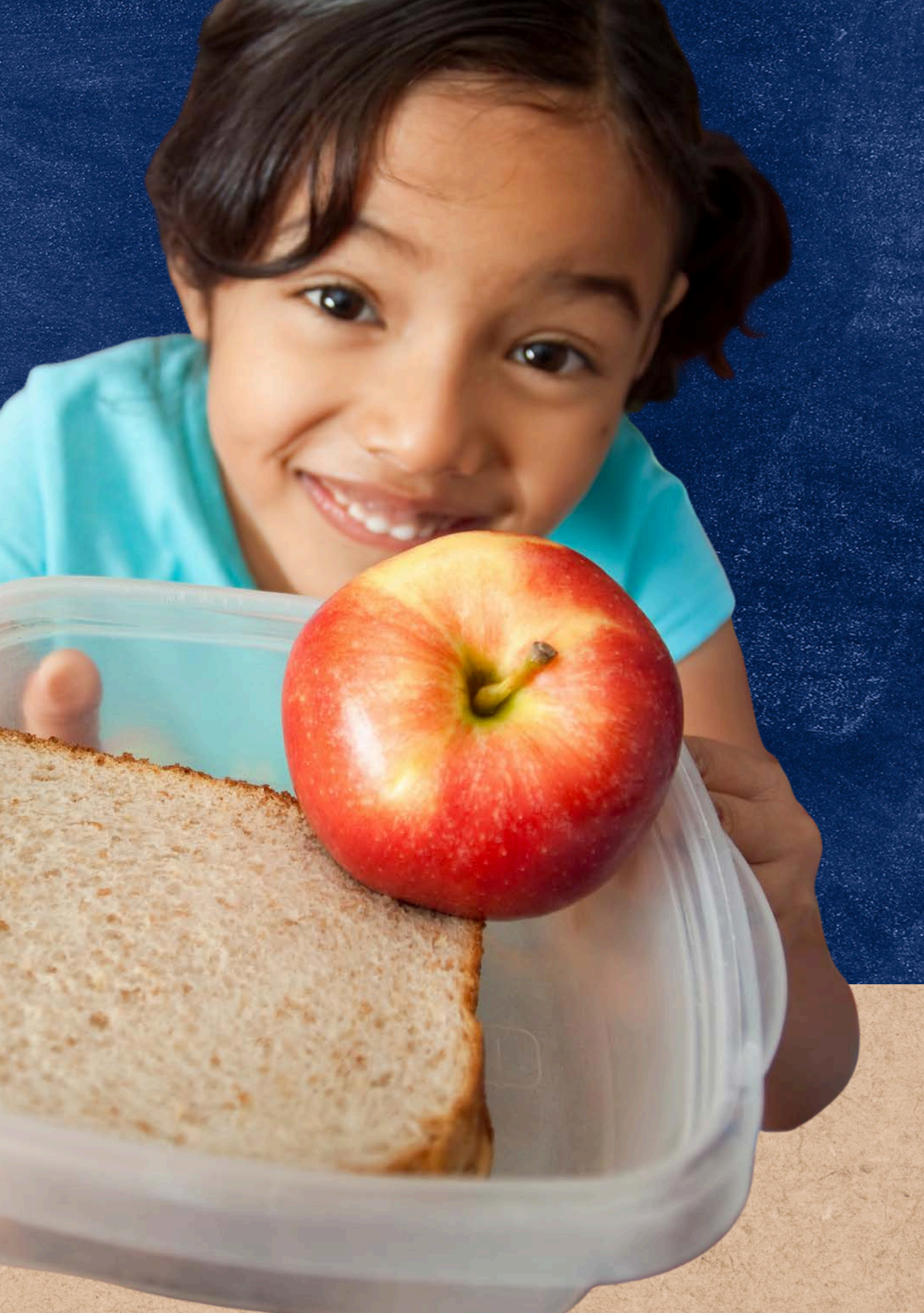

### Confirmation

### Review

A Confirmation Review is when the **Confirming Official** checks if the applications selected for Verification were initially certified correctly. The confirmation review is the first step in Phase 3 of Verification.

A school official who did not make the original eligibility decision (known as the Confirming Official) will review the application and confirm that the correct eligibility was assigned when the application was initially certified.

#### **EXAMPLE**

The Bank household application shown below has been selected for verification at random. Julie Smith processed the application on 9/27/23 as reduced-price. In this example, Julie Smith cannot be the Confirming Official because she has signed as the Determining Official.

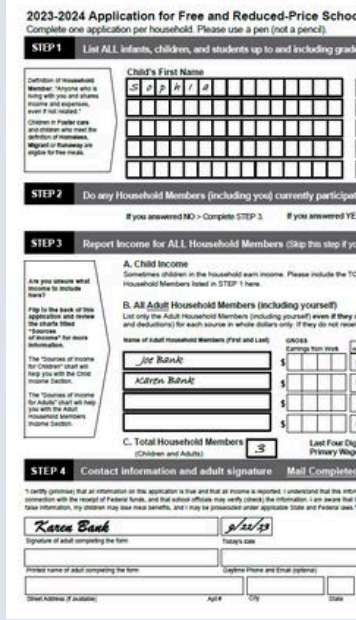

| SELECTED FOR VERIFICATION                                                                                                    |                                          |                |
|----------------------------------------------------------------------------------------------------|------------------------------------------|----------------|
| 12 in your household (if more spaces are required for additional names, attach another sheet of paper)     Wi Child's Last Name School Name                                                                                                    |                                          |                |
|                                                                                                    |                                          |                |
|                                                                                                    |                                          |                |
| e in one or more of the following assistance programs: SNAP; TANF, or FDPIR? Cade one: Yes / No<br>S Water strengthere hendels STEP 4 (Conct conditie STEP 3) Come Nerger:                                                                                                    |                                          |                |
| With any root cost motion in the roots                                                                                                    |                                          |                |
| TAL GROSS lower earned by all Children S S S S S S S S S S S S S S S S S S S                                                                                                    |                                          |                |
| So not reache in sources. For each Hausahold Member Interd, if they to reache income, separate Marcines (House in the term of the source intervent in terms in the intervent in terms in the source intervent in report. The source intervent in terms in the source intervent in terms in the source intervent in terms in the source intervent in terms in the source intervent in terms intervent in terms intervent in terms intervent in terms intervent intervent in terms intervent in terms intervent intervent in terms intervent intervent in |                                          |                |
|                                                                                                    |                                          |                |
|                                                                                                    |                                          |                |
| Form to: UNSERT SCHOOL DISTINCT MAILING ADDRESS                                                                                                    |                                          |                |
| Eligibility: Free_ Reduced X Denied Date: 9/27/23                                                                                                    | $\frown$                                 |                |
| Case # Application Of Sotter Application Objectly Certified Date of Disregard<br>Discome Application. DiscontextMigratificationary<br>Household Sam                                                                                                    |                                          |                |
| Total Income:                                                                                                    |                                          |                |
|                                                                                                    |                                          |                |
|                                                                                                    |                                          |                |
|                                                                                                    | OFFICE USE ONLY                          | Error Prone    |
| Eligibility: Free Reduced X Dep                                                                                                    | ied                                      | 0/27/22        |
| Determining Official's Signature:                                                                                                    | lie Smith Date:                          | 4/21/25        |
| DCase # Application DEaster Applic                                                                                                    | ation Directly Cartified: Date of Disroy | and:           |
| Income Application Homeless/Mig                                                                                                    | and/Runaway                              | garu           |
| Household Size: 3                                                                                                    |                                          |                |
| Total Income: <u>\$400</u> Per: Week                                                                                                    | Bi-Weekly (Every 2 Weeks) 2x Month       | Monthly Annual |
| Selected For Verification: Confirming                                                                                                    | Official's Signature:                    | Date:          |
| Follow-Up Official's Signature:                                                                                                    | Date:                                    |                |

# Evaluating the Original Determination

To perform the confirmation review, the Confirming Official will reprocess the application to check the work of the Determining Official and ensure the correct determination was originally made.

• To learn how to process household applications, take ADE's <u>Step-by-Step</u> Instruction: How to Process Household <u>Applications</u>.

#### **EXAMPLE**

The household application below lists three people with an income of \$400 a week. It was determined initially as reduced-price. By using the Income Eligibility Guidelines (IEGs), the Confirming Official should find that the application was incorrectly processed and should have been determined as free eligible.

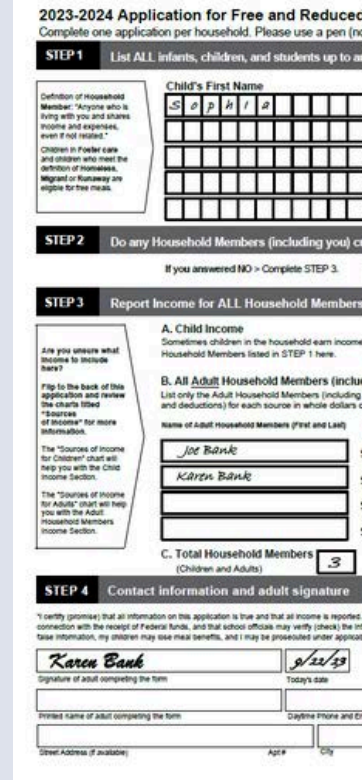

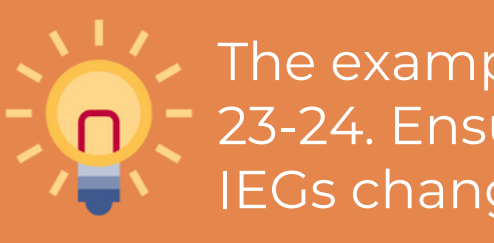

| luding                                                                                                    | grade 12 i                                                                                                    | n you                                                                                                    | r hous                                                                                                    | ehold                                                                                                    | (if mon                                                                                                    | e space                                                                                                    | s are r                                                                                                 | equired                                                                                                    | for add                                                                                                   | tional nar                                                                                                    | nes, at                                                                                                    | tach a                                    | nother                                             | rshee                                                                                                    | et of pa                          | aper)             |                                                                                                    |                       |
|----------------------------------------------------------------------------------------------------|----------------------------------------------------------------------------------------------------|----------------------------------------------------------------------------------------------------|----------------------------------------------------------------------------------------------------|----------------------------------------------------------------------------------------------------|----------------------------------------------------------------------------------------------------|----------------------------------------------------------------------------------------------------|----------------------------------------------------------------------------------------------------|----------------------------------------------------------------------------------------------------|----------------------------------------------------------------------------------------------------|----------------------------------------------------------------------------------------------------|----------------------------------------------------------------------------------------------------|-------------------------------------------|----------------------------------------------------|----------------------------------------------------------------------------------------------------|-----------------------------------|-------------------|----------------------------------------------------------------------------------------------------|-----------------------|
|                                                                                                    | м                                                                                                    | Chi                                                                                                    | kd's La                                                                                                    | st Nar                                                                                                    | пе                                                                                                    |                                                                                                    | Han                                                                                                    |                                                                                                    | 510                                                                                                    | Sch                                                                                                    | ool N                                                                                                    | ame                                       | _                                                  |                                                                                                    |                                   |                   | Finite                                                                                                    | 522                   |
| Π                                                                                                    |                                                                                                    | B                                                                                                    | a n                                                                                                    | k                                                                                                    |                                                                                                    |                                                                                                    |                                                                                                    |                                                                                                    |                                                                                                    |                                                                                                    |                                                                                                    |                                           | _                                                  | _                                                                                                    |                                   | 1                 |                                                                                                    |                       |
| П                                                                                                    |                                                                                                    |                                                                                                    |                                                                                                    |                                                                                                    |                                                                                                    |                                                                                                    |                                                                                                    |                                                                                                    |                                                                                                    |                                                                                                    |                                                                                                    |                                           |                                                    |                                                                                                    |                                   |                   | 0                                                                                                    | -                     |
| TT                                                                                                    |                                                                                                    |                                                                                                    |                                                                                                    |                                                                                                    | TT                                                                                                    | TT                                                                                                    |                                                                                                    |                                                                                                    |                                                                                                    |                                                                                                    |                                                                                                    |                                           |                                                    |                                                                                                    |                                   | 1                 | 1                                                                                                    | -                     |
| Ħ                                                                                                    |                                                                                                    | Ē                                                                                                    |                                                                                                    | İİ                                                                                                    | ŤŤ                                                                                                    | TT                                                                                                    | T                                                                                                    |                                                                                                    |                                                                                                    |                                                                                                    |                                                                                                    |                                           | _                                                  | _                                                                                                    | _                                 |                   | 1                                                                                                    | -                     |
| Ħ                                                                                                    | <b>-</b> H                                                                                                    | H                                                                                                    | -                                                                                                    | Ħ                                                                                                    | Ħ                                                                                                    | ++                                                                                                    | T                                                                                                    |                                                                                                    |                                                                                                    |                                                                                                    |                                                                                                    |                                           |                                                    | _                                                                                                    | =                                 |                   | H                                                                                                    | -                     |
|                                                                                                    |                                                                                                    |                                                                                                    |                                                                                                    | 11                                                                                                    | 1.1                                                                                                    | 1.1                                                                                                    |                                                                                                    |                                                                                                    |                                                                                                    |                                                                                                    |                                                                                                    |                                           |                                                    |                                                                                                    |                                   |                   |                                                                                                    |                       |
| y part                                                                                                    | icipate in o                                                                                                    | one o                                                                                                    | r more                                                                                                    | of th                                                                                                    | e follo                                                                                                    | wing as                                                                                                    | ssista                                                                                                  | nce pr                                                                                                    | ogram                                                                                                    | s: SNAP                                                                                                    | , TAN                                                                                                    | F, or l                                   | FDPIF                                              | R? C                                                                                                    | irde o                            | me: )             | (es/N                                                                                                    | lo                    |
| answe                                                                                                    | red YES > W                                                                                                    | itte a c                                                                                                    | ase nun                                                                                                    | ber he                                                                                                    | re then g                                                                                                    | to to STE                                                                                                    | P4D                                                                                                    | o not cor                                                                                                    | riciete S                                                                                                 | TEP 31                                                                                                    | Case Nk                                                                                                    | mber:                                     |                                                    |                                                                                                    |                                   |                   |                                                                                                    |                       |
|                                                                                                    |                                                                                                    |                                                                                                    |                                                                                                    |                                                                                                    |                                                                                                    |                                                                                                    | 1.1.5                                                                                                   |                                                                                                    |                                                                                                    |                                                                                                    |                                                                                                    |                                           | Wite                                               | only o                                                                                                    | ne case                           | numb              | er in this                                                                                                    | 100                   |
| his ste                                                                                                    | sp if you ans                                                                                                    | swered                                                                                                    | f Yes'                                                                                                    | to STE                                                                                                    | P 2)                                                                                                    |                                                                                                    |                                                                                                    |                                                                                                    |                                                                                                    |                                                                                                    |                                                                                                    |                                           |                                                    |                                                                                                    |                                   |                   |                                                                                                    |                       |
|                                                                                                    |                                                                                                    |                                                                                                    |                                                                                                    |                                                                                                    |                                                                                                    |                                                                                                    |                                                                                                    |                                                                                                    |                                                                                                    | HO                                                                                                    | e offen?                                                                                                    |                                           | _                                                  |                                                                                                    |                                   |                   |                                                                                                    |                       |
| include                                                                                                    | the TOTAL O                                                                                                    | ROSS                                                                                                    | income                                                                                                    | earned                                                                                                    | by all Ch                                                                                                    | hildren                                                                                                    | 054                                                                                                    | e GROSS I                                                                                                    | nome                                                                                                    | Sector Bridge                                                                                                    | enty Ex Me                                                                                                    |                                           | N/y                                                |                                                                                                    |                                   |                   |                                                                                                    |                       |
|                                                                                                    |                                                                                                    |                                                                                                    |                                                                                                    |                                                                                                    |                                                                                                    |                                                                                                    | •                                                                                                    |                                                                                                    |                                                                                                    | OC                                                                                                    | ) C                                                                                                    | ) (                                       |                                                    |                                                                                                    |                                   |                   |                                                                                                    |                       |
| urself                                                                                                    | D                                                                                                    |                                                                                                    |                                                                                                    |                                                                                                    |                                                                                                    |                                                                                                    | - •                                                                                                    | -                                                                                                    |                                                                                                    |                                                                                                    |                                                                                                    |                                           | _                                                  |                                                                                                    |                                   |                   |                                                                                                    |                       |
|                                                                                                    |                                                                                                    |                                                                                                    |                                                                                                    |                                                                                                    |                                                                                                    |                                                                                                    |                                                                                                    |                                                                                                    |                                                                                                    |                                                                                                    |                                                                                                    |                                           |                                                    |                                                                                                    |                                   |                   |                                                                                                    |                       |
| even i                                                                                                    | f they do not                                                                                                    | receiv                                                                                                    | e incom                                                                                                    | e. For s                                                                                                    | ach Hou                                                                                                    | sehold M                                                                                                    | lember                                                                                                  | listed, if r                                                                                                    | they do re                                                                                                | ceive inco                                                                                                    | -                                                                                                    | ort tota                                  | GROS                                               | 55 inc                                                                                                    | ome (ar                           | mount             | before                                                                                                    | tax                   |
| even i<br>ey do n                                                                                                    | f they do not<br>of receive inco                                                                                                    | me fro                                                                                                    | e incom<br>m any s                                                                                                    | e. For a                                                                                                    | nite '0'. I                                                                                                    | sehold M<br>you ente                                                                                                    | lember<br>er T or                                                                                       | listed, if t<br>leave any                                                                                                    | they do re<br>ry fields b                                                                                 | icelive inco<br>lank, you a                                                                                                    | me, rep<br>re certif                                                                                                    | ort tota<br>lying (p                      | GROS                                               | ss inci<br>g) that                                                                                                    | ome (ar                           | mount<br>is no i  | before<br>ncome t                                                                                                    | tax<br>to n           |
| even i<br>ey do n                                                                                                    | f they do not<br>at receive inco                                                                                                    | me fro                                                                                                    | e incom<br>m any si<br>ten?                                                                                                    | e. For source, a                                                                                                    | Public Public Pu  | isehold M<br>I you ente<br>Iic Assistan                                                                                                    | ember<br>e T or                                                                                         | listed, if t<br>leave an                                                                                                    | they do n<br>y fields b<br>How sten!                                                                      | icelive inco<br>lank, you a                                                                                                    | me, rep<br>re certif                                                                                                    | ort tota<br>lying (p                      | d GROS                                             | (c) that                                                                                                    | ome (ar                           | mount<br>is no is | before<br>noome t                                                                                                    |                       |
| even i<br>ey do n                                                                                                    | f they do not<br>of receive inco                                                                                                    | How of                                                                                                    | e knoom<br>m any s<br>ten1                                                                                                    | Annu                                                                                                    | Pub<br>Chike                                                                                                    | sehold M<br>I you ente<br>ec Assistan<br>d Support/P                                                                                                    | ember<br>r T or<br>Umory                                                                                | isted, if t<br>leave ar                                                                                                    | they do ne<br>y fields b<br>How stent                                                                     | celve inco<br>lank, you a                                                                                                    | me, rep<br>re certif                                                                                                    | Penator<br>Al Obe                         | GROS<br>romising                                   | (5 incl<br>(c) that                                                                                                    | ome (ar<br>t there i              |                   | before<br>otherit                                                                                                    |                       |
| even i<br>ey do n                                                                                                    | f they do not<br>of receive inco<br>n very a                                                                                                    | How of Low of Lo                                                                                                    | e incom<br>m any s<br>ten?<br>ten?                                                                                                    | e. For e                                                                                                    | And Hou<br>rite '0'. 8<br>Pub<br>Chik<br>\$                                                                                                    | Isehold M<br>I you ente<br>In Assistan<br>d Support?                                                                                                    |                                                                                                    | listed, if t<br>leave ar                                                                                                    | they do ne<br>y fields b<br>How offen<br>menty to s                                                       | ant, you a                                                                                                    | me, rep<br>re cetif                                                                                                    | Pensor<br>Al Obe                          | GROS                                               | iS inci<br>g) that                                                                                                    | ome (ar<br>t there i<br>onesigned |                   | before<br>dan'<br>2 24 war                                                                                                    |                       |
| tom into                                                                                                    | f they do not<br>of receive inco<br>n<br>O                                                                                                    | How of the other of the other of the other of the other other othe                                                                                                    | e incom<br>m any s<br>bri<br>b torm                                                                                                    |                                                                                                    | And Hou<br>rite '0'. 2<br>Chile<br>S                                                                                                    | sehold M<br>f you ente<br>ic Assistan<br>a Support?                                                                                                    |                                                                                                    |                                                                                                    | hey do n<br>y fields b<br>How den't                                                                       |                                                                                                    | me, rep<br>re certif                                                                                                    | Penator<br>Al othe                        | Comising<br>Comising<br>Comising                   | 15 inci<br>g) that                                                                                                    |                                   |                   |                                                                                                    |                       |
| born into                                                                                                    | t they do not<br>of receive inco                                                                                                    |                                                                                                    |                                                                                                    |                                                                                                    | All All All All All All All All All All                                                                                                    | sehold M<br>f you ente<br>ic Assistan<br>d Supportif                                                                                                    |                                                                                                    |                                                                                                    |                                                                                                    |                                                                                                    | me, rep<br>re certif                                                                                                    | Person                                    | I GROS                                             | iS inci<br>g) that                                                                                                    |                                   |                   |                                                                                                    |                       |
| even i<br>ey do n                                                                                                    | f they do not<br>of receive inco<br>a very a<br>O                                                                                                    |                                                                                                    |                                                                                                    |                                                                                                    | sch Hou nte 10. 2                                                                                                    | Isehold M<br>f you entre<br>Isc Assistan<br>d Supports                                                                                                    |                                                                                                    |                                                                                                    |                                                                                                    |                                                                                                    | me, report                                                                                                    | Al Othe                                   | I GROS                                             | () that                                                                                                    |                                   |                   |                                                                                                    |                       |
| even i<br>sy do n                                                                                                    | f they do not<br>of receive inco<br>a very a<br>0<br>0<br>0                                                                                                    |                                                                                                    |                                                                                                    | 10000                                                                                                    | Autor House of the second second seco  | sehold M<br>f you entre<br>ic Assistan<br>d Supportif                                                                                                    |                                                                                                    |                                                                                                    |                                                                                                    |                                                                                                    | s                                                                                                    | Person                                    | A Reserve                                          | () that                                                                                                    |                                   | 0000              |                                                                                                    | tax<br>10 n<br>(<br>( |
| ton No                                                                                                    | t they do not<br>of receive inco<br>the second of the second<br>the second of the second<br>the second of the second of the second<br>the second of the second of the secon                                                                                                    |                                                                                                    | e incom<br>m any 5<br>teri<br>a som<br>O                                                                                                    |                                                                                                    | Auch Hou<br>rite '0'. 2<br>Pub<br>Chill<br>S<br>S<br>S<br>S                                                                                                    | sehold M<br>f you entre<br>in Assistant<br>in Supports                                                                                                    |                                                                                                    |                                                                                                    |                                                                                                    |                                                                                                    | s                                                                                                    | ort tota<br>ying (p<br>Pensor<br>Al Ote   |                                                    |                                                                                                    |                                   |                   |                                                                                                    |                       |
| Port No                                                                                                    | If they do not<br>of receive inco<br>the view inco<br>the view inco |                                                                                                    | e incom<br>m any 5<br>ben<br>3 torm<br>0<br>0<br>0<br>0<br>0<br>0<br>0<br>0<br>0<br>0<br>0<br>0<br>0<br>0<br>0<br>0<br>0<br>0<br>0                                                                                                    |                                                                                                    | sach Hou<br>rite '0'. 2<br>Pab<br>Chik<br>\$<br>\$<br>\$<br>\$<br>\$<br>\$<br>\$<br>\$<br>\$<br>\$<br>\$<br>\$<br>\$<br>\$<br>\$<br>\$<br>\$<br>\$<br>\$                                                                                                    | Inschold M<br>f you entri<br>in: Assistan<br>d Support?                                                                                                    |                                                                                                    |                                                                                                    |                                                                                                    |                                                                                                    | s<br>s                                                                                                    | Persecr                                   | Check                                              |                                                                                                    |                                   |                   |                                                                                                    |                       |
| I even i le even i le evev | If they do not<br>of receive inco<br>a way income<br>of receive inco<br>a model<br>a model<br>a model<br>y Wage Earn                                                                                                    |                                                                                                    | e Incom<br>mi any 5<br>beri<br>3 som<br>O<br>O<br>O<br>O<br>Securit<br>Ster Ac                                                                                                    |                                                                                                    | Ach Hou<br>rite '0'. 2<br>Pao<br>Chik<br>S<br>S<br>S<br>S<br>S<br>S<br>S<br>S<br>S<br>S<br>S<br>S<br>S<br>S<br>S                                                                                                    | Inschold M<br>f you entit<br>it: Assistan<br>d Supports<br>d Supports<br>f) of<br>Member                                                                                                    |                                                                                                    |                                                                                                    |                                                                                                    |                                                                                                    | s                                                                                                    | ort tota<br>ying (p<br>sensor             | Check                                              |                                                                                                    |                                   |                   |                                                                                                    |                       |
| Even I in the second second se | they do not of receive income income in                                                                                                    |                                                                                                    | e Incom<br>m any 5<br>ber<br>3 som<br>0<br>0<br>0<br>0<br>0<br>0<br>0<br>0<br>0<br>0<br>0<br>0<br>0<br>0<br>0<br>0<br>0<br>0<br>0                                                                                                    |                                                                                                    | such Hou<br>rite '0'. 8<br>Pate<br>Chill<br>S<br>S<br>S<br>S<br>S<br>S<br>S<br>S<br>S<br>S<br>S<br>S<br>S<br>S<br>S<br>S<br>S<br>S                                                                                                    | Inschold M<br>f you entry<br>Inc Assistant<br>d Supports<br>D of<br>Member<br>D UDISS                                                                                                    |                                                                                                    |                                                                                                    |                                                                                                    |                                                                                                    | s<br>s<br>s                                                                                                    | Al Office                                 | Check                                              |                                                                                                    |                                   |                   |                                                                                                    |                       |
| East For Time                                                                                                    | A they do not of receive income income income income income income income income income income Digits of a second second                                                                                                    | section of the section of the sectio                                                                                                    | s Incom<br>m any 5<br>bri<br>a upm<br>O<br>O<br>O<br>O<br>O<br>O<br>O<br>O<br>O<br>O<br>O<br>O<br>O<br>O<br>O<br>O<br>O<br>O<br>O                                                                                                    |                                                                                                    | such Hou<br>rite '0'. 8<br>Pate<br>Chik<br>S<br>S<br>S<br>S<br>S<br>S<br>S<br>S<br>S<br>S<br>S<br>S<br>S<br>S<br>S<br>S<br>S<br>S<br>S                                                                                                    | International States of Control of Control o                                                                                                    |                                                                                                    |                                                                                                    |                                                                                                    |                                                                                                    | S                                                                                                    | Person                                    | Check                                              | iS inci<br>g) that<br>ere<br>c if no                                                                                                    |                                   |                   |                                                                                                    |                       |
| even II<br>ey do n<br>hom No<br>Last Fe<br>Primar<br>Comp                                                                                                    | filtery do not of receive income income                                                                                                    | Social<br>server of C                                                                                                    | e Incom<br>m Any 5<br>Mari<br>3 Norm<br>0<br>0<br>0<br>0<br>0<br>0<br>0<br>0<br>0<br>0<br>0<br>0<br>0<br>0<br>0<br>0<br>0<br>0<br>0                                                                                                    |                                                                                                    | such Hou<br>rite 0. 2<br>Pub<br>Chil<br>S<br>S<br>S<br>S<br>S<br>S<br>S<br>S<br>S<br>S<br>S<br>S<br>S<br>S<br>S<br>S<br>S<br>S<br>S                                                                                                    | Reduc                                                                                                    |                                                                                                    | Insteed, if i<br>bedree are<br>interve are<br>interve<br>interve are<br>interve<br>interve<br>i |                                                                                                    |                                                                                                    | S<br>S<br>S<br>S<br>NLY                                                                                                    | ort total                                 | Check                                              | iš ino<br>g) that<br>net<br>                                                                                                    |                                   |                   |                                                                                                    |                       |
| Last Fe<br>Primar<br>Company                                                                                                    | A sector of receive income<br>a sector of receive income<br>a                                                                                                    | receiv<br>me fo<br>heard<br>o<br>Social<br>er or C<br>millo                                                                                                    | e Incom<br>m Any 5<br>Mari<br>3 Norm<br>0<br>0<br>0<br>0<br>0<br>0<br>0<br>0<br>0<br>0<br>0<br>0<br>0<br>0<br>0<br>0<br>0<br>0<br>0                                                                                                    |                                                                                                    | soch Hou<br>mite V. 7<br>Pag<br>S<br>S<br>S<br>S<br>S<br>S<br>S<br>S<br>S<br>S<br>S<br>S<br>S<br>S<br>S<br>S<br>S<br>S<br>S                                                                                                    | Reduc                                                                                                    |                                                                                                    | Insteed, if i<br>betwee any<br>instead of i<br>instead of i<br>instead of i<br>instead of i<br>instead of i<br>i<br>i<br>i<br>i<br>i<br>i<br>i<br>i<br>i<br>i<br>i<br>i<br>i<br>i<br>i<br>i<br>i<br>i                                                                                                    |                                                                                                    |                                                                                                    | Internet                                                                                                    | ort tota<br>ying (p<br>Person<br>Al Othe  | Check                                              | išina<br>gitar<br>neti<br>citno                                                                                                    |                                   |                   | before<br>other                                                                                                    |                       |
| even il<br>ey do n<br>Pom Ro<br>Last Fr<br>Primar<br>Compt<br>i an autor                                                                                                    | If they do not<br>of needles income<br>in sectors income<br>on sectors income<br>on Digits of<br>y Wage Earn<br>y Wage Earn<br>has that if a point<br>as that if a point<br>a                                                                                                    | receiv<br>intention<br>intention<br>Social<br>system<br>system     | e Incom<br>m Any 5<br>bm<br>3 term<br>3 term<br>0<br>0<br>0<br>0<br>0<br>0<br>0<br>0<br>0<br>0<br>0<br>0<br>0<br>0<br>0<br>0<br>0<br>0<br>0                                                                                                    | For a     survey                                                                                                    | sech Hou<br>mite V. 1<br>Pub<br>Com<br>S<br>S<br>S<br>S<br>S<br>S<br>S<br>S<br>S<br>S<br>S<br>S<br>S<br>S<br>S<br>S<br>S<br>S<br>S                                                                                                    | Reduc<br>all's Sign                                                                                                    | ender<br>r V or<br>uinory<br>uinory<br>x<br>x<br>ed X<br>uiture:                                        |                                                                                                    |                                                                                                    |                                                                                                    | regeneration     S     S     S     S     S     S     S     S     S     S     S     S     S     S     S                                                                                                    | ort tota<br>ying (p<br>Person<br>Al Obe   | I GROS                                             | 15 ino<br>g) that<br>were<br>(if no<br>9/27)                                                                                                    |                                   |                   | before<br>odeni<br>ogani<br>odeni<br>odeni |                       |
| even il                                                                                                    | If they do not<br>of needve inco<br>at version inco<br>at version inco<br>our Digits of<br>y Wage Earn<br>Stated Ecor<br>has internation 1<br>are that if page<br>are last."                                                                                                    | receiv<br>intention<br>Hoard<br>Norman<br>Social<br>social<br>soci | e incom<br>m any 5<br>any 5<br>an | For a survey, a for a survey, a survey, a | such Hou<br>mite V. 1<br>Pub<br>China<br>S<br>S<br>S<br>S<br>S<br>S<br>S<br>S<br>S<br>S<br>S<br>S<br>S<br>S<br>S<br>S<br>S<br>S<br>S                                                                                                    | Reduc<br>on DFo                                                                                                    |                                                                                                    | Instead of a<br>Instead of a<br>Inste                                                                                              |                                                                                                    |                                                                                                    | recontine     S     S | ort total<br>Person                       | I GROS                                             | 15 ino<br>g) that<br>nere<br>     <br>   <br>   <br>   <br>   <br>   <br>   <br>   <br>                                                                                                    |                                   |                   | before<br>offeri<br>2 terror P                                                                                                    |                       |
| even il<br>ey do n<br>hom illo<br>Last Fr<br>Primar<br>Borno<br>in hut 1<br>am avi                                                                                                    | If they do not<br>of needes income<br>in verses income<br>of needes income<br>of needes income<br>of needes income<br>out of needes income<br>out of needes                                                                                                    | receive for the other of the other of the ot                                                                                                    | e incom<br>m any 5<br>briten<br>briten<br>Securit<br>Briten<br>Securit<br>Briten<br>Briten<br>Brite                                                                                                    | For a survey, a for a survey, a survey, a | Action House<br>Provided in the second second | Reduc<br>af signature<br>casatan<br>dispost<br>dispost<br>dis                                                                                                    | ender<br>r T or<br>of<br>Umory<br>L<br>L<br>K<br>IHIC<br>ed.X<br>stars<br>stars<br>Agentes              | Interd of a<br>Interval of a<br>Interval of a<br>Interval of a<br>X X<br>Decesied<br>Interval of a<br>Interval of a<br>Inter                                                                                                    |                                                                                                    | An long of the second second s | NLY                                                                                                    | ort total<br>Person<br>Al One<br>Da<br>Da | I GROS<br>tomising<br>situation<br>income<br>Check | 15 inci<br>g) that<br>neri                                                                                                    |                                   |                   | before<br>oden?                                                                                                    |                       |
| even i lio<br>ey do n<br>hom liio<br>Last Fr<br>Primar<br>Bono<br>hat hat h<br>a m aw<br>no freder                                                                                                    | If they do not<br>of neover income<br>in wready income<br>of neover income<br>of neover income<br>our Digits of<br>y Wage Earn<br>Dieted For<br>has intomation is<br>as that if i parts                                                                                                    | receive for an and a second second se                                                                                                    | e incom<br>m any 5<br>bri<br>bri<br>bri<br>Securit Ar<br>Securit Ar<br>Det<br>Det<br>Det<br>Det<br>Det<br>Det<br>Det<br>Det<br>Det<br>Tot<br>Tot<br>Tot                                                                                                    | For example of the second second | auch Hou<br>Prob<br>Child<br>S<br>S<br>S<br>S<br>S<br>S<br>S<br>S<br>S<br>S<br>S<br>S<br>S<br>S<br>S<br>S<br>S<br>S<br>S                                                                                                    | Reduce                                                                                                    | ender<br>r T or<br>of<br>Umory<br>L<br>L<br>K<br>IHIC<br>ed.X<br>adure:<br>sater Ag<br>orneles<br>Per W | isted f 1<br>istant ar                                                                                                    | Pay do ra<br>y felds bi<br>Hear dan<br>O (<br>O (<br>O (<br>O (<br>O (<br>O (<br>O (<br>O (<br>O (<br>O ( | A CE USE C                                                                                                    | Internet centre<br>S<br>S<br>S<br>S<br>S<br>S<br>S<br>S<br>S<br>S<br>S<br>S<br>S<br>S<br>S<br>S<br>S<br>S<br>S                                                                                                    | Dar blas                                  | GROS                                               | 15 inc<br>g) that<br>neri                                                                                                    |                                   |                   | adire                                                                                                    |                       |
| even i leven i leven i | f they do not of they do not of they do not of the receive income of the receive income of the receive income of the receive income of the receive of the receive of t                                                                                                    | receive<br>Hoar of<br>Hoar of<br>Hoar of<br>Hoar of<br>Social<br>Social<br>S | e incom<br>m any 5<br>bri<br>bri<br>bri<br>bri<br>Securit<br>Bri<br>Elig<br>Del<br>Del<br>Del<br>Del<br>Del<br>Del<br>Del<br>Del<br>Del<br>Del                                                                                                    | For example of the second second | ach Hou<br>Pao<br>Chi<br>S<br>S<br>S<br>S<br>S<br>S<br>S<br>S<br>S<br>S<br>S<br>S<br>S<br>S<br>S<br>S<br>S<br>S<br>S                                                                                                    | sehold M<br>fyou entr<br>ic Assister<br>i dispositi<br>i of<br>Member<br>i of<br>Member<br>i of Member<br>i of Member<br>i of Member<br>i of<br>Member<br>i of Member<br>i of Member | ember<br>r T or<br>Umory<br>L<br>X<br>X<br>X<br>X<br>X<br>X<br>X<br>X<br>X<br>X<br>X<br>X<br>X          | Interd f 1<br>Internet Internet I                                                                                                    |                                                                                                    | velve hoo<br>lank, you a<br>mail lange,<br>o<br>o<br>o<br>o<br>o<br>o<br>o<br>o<br>o<br>o<br>o<br>o<br>o<br>o<br>o<br>o<br>o<br>o<br>o                                                                                                    | Ine, rep<br>S<br>S<br>S<br>S<br>S<br>MUY<br>Infect D<br>Weeks                                                                                                    | Dar<br>Dar<br>Dar<br>Dar<br>Dar           | GROS                                               | 25 inc<br>g) that<br>net<br>g) that<br>c) the<br>g) the<br>g) the<br>g) the<br>g) the<br>g) the<br>g) the<br>g) the<br>g) that<br>g) the<br>g) that<br>g) that g) that<br>g) that g) that g) t |                                   |                   | all                                                                                                    |                       |

The examples in this presentation are using IEGs effective SY 23-24. Ensure IEGs for the current SY are being used. The IEGs change annually but the process remains the same.

# Changing the Determination

The Confirming Official must sign, date, and check the 'Selected For Verification' box on the selected household applications.

| OFFICE USE ONLY                                                                                                    |                                     |
|----------------------------------------------------------------------------------------------------|-------------------------------------|
| Eligibility: Free <u>X</u> - <del>ReducedX</del> Denied<br>Determining Official's Signature: <i>Jalie Smith</i>                                                                                            | Date:                               |
| Case # Application Foster Application Directly Certified: Date<br>Income Application Homeless/Migrant/Runaway<br>Household Size: <u>3</u><br>Total Income: <u>8400</u> Per: Week Di-Weekly (Every 2 Weeks) | e of Disregard:                     |
| Selected For Verification: Confirming Official's Signature:                                                                                                    | <u>Jacobs</u> Date: <u>10/12/23</u> |
| Follow-Up Official's Signature: Date:                                                                                                    | <u> </u>                            |

Once all required confirmation reviews are completed, the SFA will proceed with verification depending on the status change.

Further details on how to proceed with verification is available on page 104 of USDA's Eligibility Manual for School Meals.

#### **FREE TO REDUCED/REDUCED TO FREE**

When the status of an application is changed from reduced to free or free to reduced, the application will progress to the next step of verification.

#### **FREE OR REDUCED TO PAID**

When the status of an application changes from free or reduced to paid, another application must be selected for verification by the SFA.

#### **INCREASED MEAL BENEFIT**

When the status of an application changes to an increased benefit (e.g. from reduced to free), the SFA is required to:

- Make the inc immediately
- Notify the household of the change in benefits
- Verify the application

• Make the increased benefits available

### Changing the Determination

#### **EXAMPLE**

Since the household application was incorrectly determined, the eligibility and the Benefit Issuance Document (BID) must be updated to the correct eligibility. To update the application, have the Confirming Official make a note of the status change (shown below).

| ELIGIBILITY CORRECTED TO FREE BY CONFIRMING OFFICIAL.                                                                                                |
|----------------------------------------------------------------------------------------------------|
| Eligibility: Free X Reduced A Denied Determining Official's Signature: Jalie Smith Date: 9/27/23                                                     |
| □Case # Application □Foster Application □Directly Certified: Date of Disregard:                                                                      |
| Selected For Verification: Confirming Official's Signature: <u>Mary Jacobs</u> Date: <u>10/12/23</u><br>Follow-Up Official's Signature: <u>Date:</u> |

Next, since in our example the status changed from reduced-price to free, the SFA would be required to:

- immediately
- benefits
- Verify the application

• Make the increased benefits available

- Notify the household of the change in

### Reducing Administrative Burden

#### The number of household applications that are required to be verified each year will be calculated on an individual basis by each SFA.

The verification sample size varies based on each SFAs sampling method and enrollment.

• For example, some SFAs may have very few applications to verify whereas other SFAs may have a larger amount.

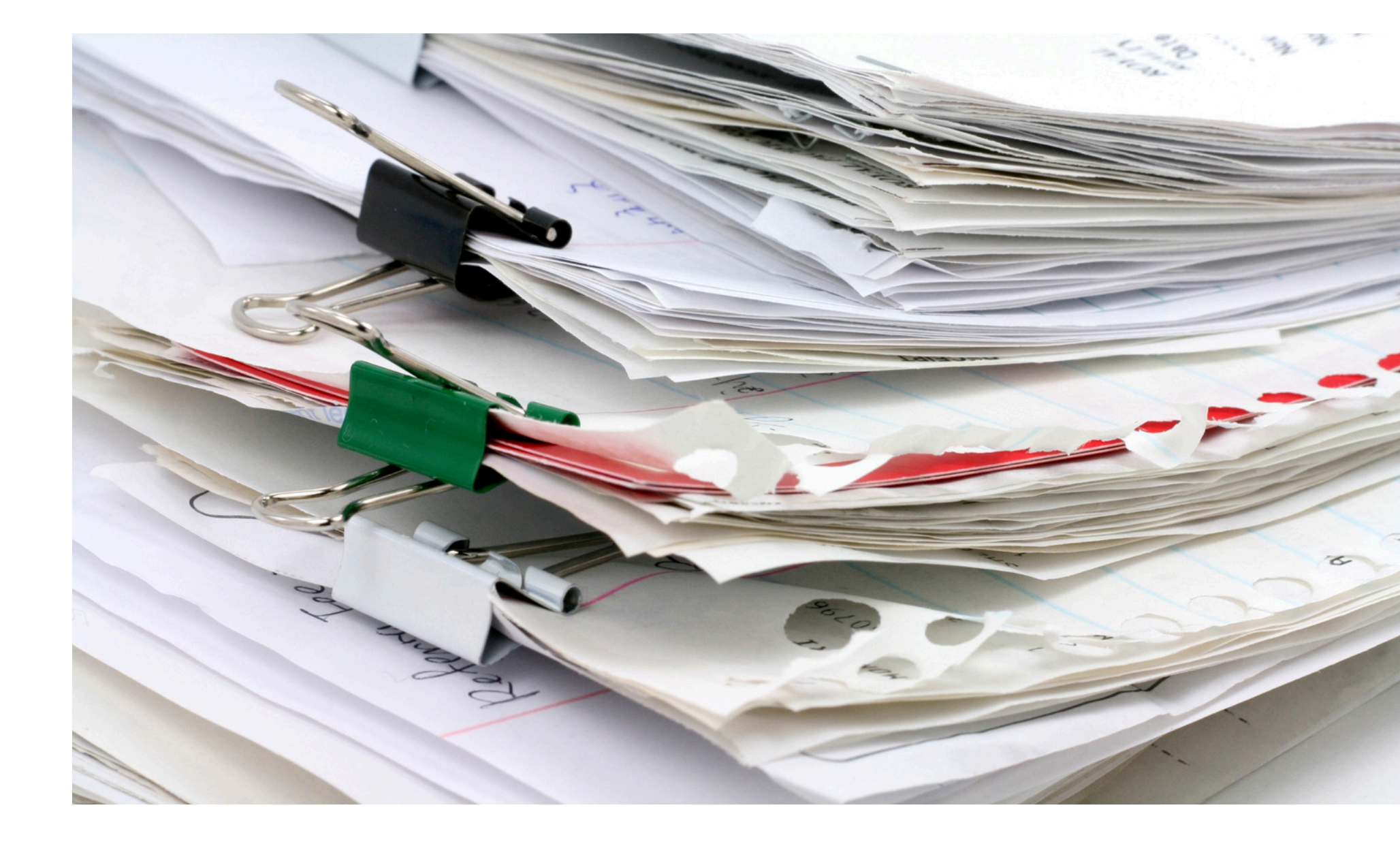

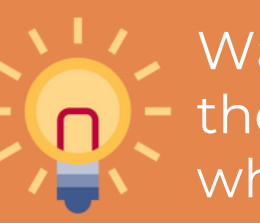

Waiving the confirmation review will **not** reduce the administrative burden of verification for SFAs who have a large enrollment.

True or False: The Confirming Official can be anyone in the school food service staff if they are trained on processing household applications.

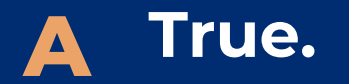

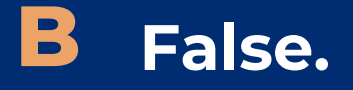

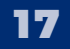

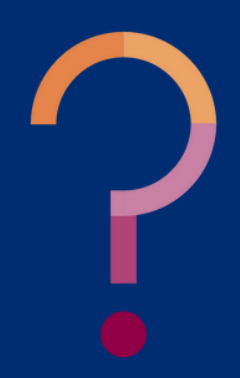

True or False: The Confirming Official can be anyone in the school food service staff if they are trained on processing household applications.

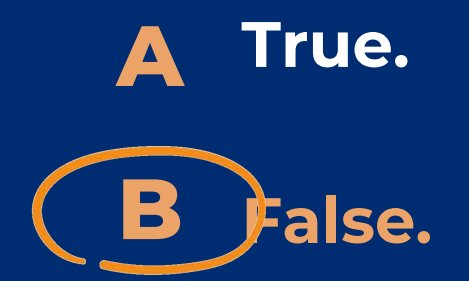

Anyone in school food service can be the Confirming Official if they are trained on processing household applications <u>except</u> for the individual who made the initial eligibility determination.

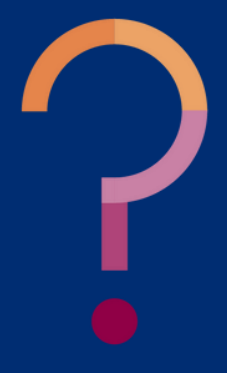

True or False: After the confirmation review for all selected household applications is complete, each household application will have the same next steps.

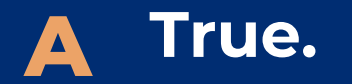

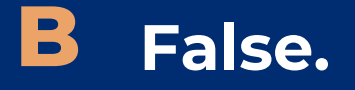

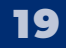

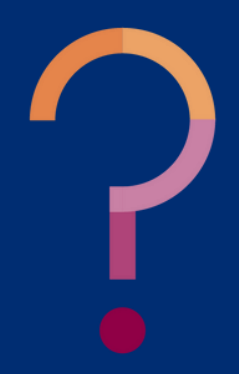

True or False: After the confirmation review for all selected household applications is complete, each household application will have the same next steps.

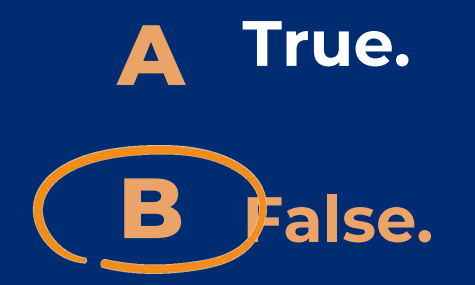

Depending on the status change of each individual household application, next steps in the verification process will differ. For details, review page 104 of USDA's **Eligibility Manual for School Meals,** 2017.

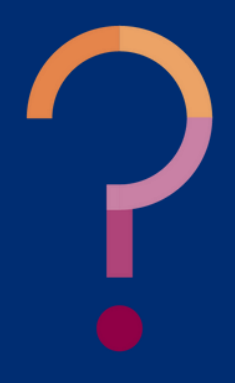

# Confirmation Review Waiver

#### SECTION 3

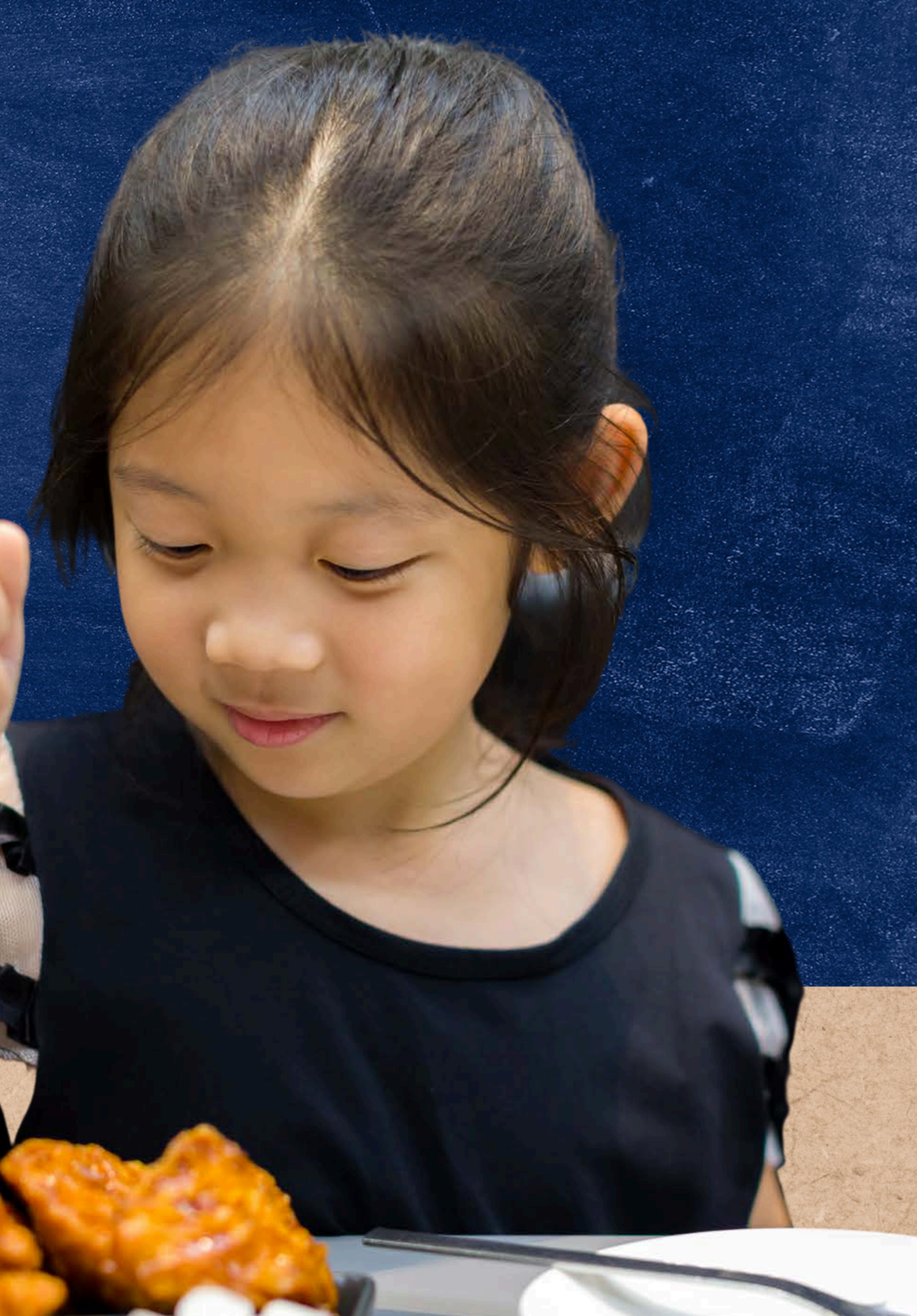

#### **CONFIRMATION REVIEW WAIVER**

The confirmation review requirement can be waived if the SFA uses a technology-based system with a high level of accuracy in processing an initial eligibility determination. Waiver

To apply for a confirmation review waiver, SFAs must submit a request to their assigned HNS Specialist on school/district letterhead before beginning the verification process.

The request must include:

### Requesting a

• the name of the software system the SFA uses to process household applications; • an explanation of how the software demonstrates a high degree of accuracy; • supporting documentation that shows the software's IEGs and Error-Prone Guidelines match USDA's for the current year; and, • a signature from an authorized representative.

### Confirmation Review Waiver

#### **SUPPORTING DOCUMENTATION**

As mentioned, SFAs submitted a Confirmation Review Waiver Request must submit supporting documentation that shows the software's IEGs and Error-Prone Guidelines match USDA's for the current year.

It is encouraged to include sample applications and eligibility determinations made by the software to demonstrate accuracy.

#### EDUCATION

National School Lunch Program and School **Breakfast Program - Program Forms and** Resources

n Forms for School Year 2023-2024 have been updated

EMINDER: As per USDA, the Program Forms should be distributed on or around the be chool year. \*Forms cannot be distributed before July 1. Application Packet

· Parent Letter for School Meals (English) (Spanish ousehold Application for Free and Reduced-Price Meals (<u>English</u>) (<u>Spanisl</u> ation for Free and Reduced-Price Meals (<u>English</u>) (<u>Spanish</u>) Guardian Consent for Sharing Information (English) (Spanish) ster Outreach Letter - USDA Sample Template (PDF) (Word)

USDA Translated School Meal Application Materia

etters for Special Provision Ontio Parent Letter for Provision 2/3 Non-Base Year & for CEP (English) (Spanis)

#### nt Letters for the Special Milk Program

 Parent Letter, collects applications and charges (English) (Spanish \*Use the instructions and the household application for free and red arent Letter, does not collect applications and charges (English) (Spanish Parent Letter, does not collect applications and does not charge (English) (Spania

on of Benefits Letter, Special Milk (English) (Spanish) tion for Free School Meals Letter, Direct Certification (English) (Spanish d-Price School Meals Letter Direct Certification - Medicaid (English

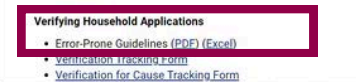

Current IEGs and Error-Prone Guidelines are available on HNS' NSLP & SBP Forms and Resources webpage.

| & Supp | ports | About ADE | ADEConnect | 0 |
|--------|-------|-----------|------------|---|
|--------|-------|-----------|------------|---|

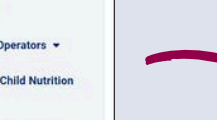

ninistrators and School Loaders

Parents and Families •

HNS/USDA Memo

Submit Data Par

**Civil Rights** 

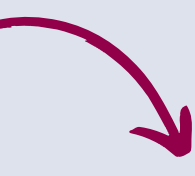

**Child Nutrition Program Error-Prone Guidelines** 

Effective July 1, 2023 - June 30, 2024

The following are the error-prone guidelines to be used by child nutrition program operators when whether an income application is error-prone.

|           | We              | okty           | Bi-Weekly     |               | 2x Month      |               | Mon           | thly          | Annually      |              |  |
|-----------|-----------------|----------------|---------------|---------------|---------------|---------------|---------------|---------------|---------------|--------------|--|
| hold<br>e | Max<br>Amount   | Min<br>Amount  | Max<br>Amount | Min<br>Amount | Max<br>Amount | Min<br>Amount | Max<br>Amount | Min<br>Amount | Max<br>Amount | Min<br>Amoun |  |
|           | 341.93          | to 365         | 682.85        | to 729        | 740 t         | o 790         | 1,480 1       | o 1,580       | 17,754        | to 18,954    |  |
|           | 469.93          | 3 to 493       | 939.85        | to 986        | 1,019 1       | 0 1,069       | 2,037 1       | 0 2,137       | 24,436        | to 25,636    |  |
|           | 598.93          | 3 to 622       | 1,196.85      | to 1,243      | 1,297 1       | o 1,347       | 2,594 1       | o 2,694       | 31,118        | 10 32,318    |  |
|           | 726.93          | to 750         | 1,453.85      | to 1,500      | 1,575 t       | o 1,625       | 3,150 t       | 0 3,250       | 37,800        | to 39,000    |  |
|           | 855.93          | 3 to 879       | 1,710.85      | to 1,757      | 1,854 0       | o 1,904       |               |               |               |              |  |
|           | 983.93          | to 1,007       | 1,967.85      | to 2,014      | 2,132 1       | 0 2,182       |               |               |               |              |  |
| _         | 1.12.12.12.12.1 | 100 C 102 C 10 | 112122        | 1             | 200000        |               | <b>+</b> -    |               |               |              |  |

#### Income Eligibility Guidelines

| Effect | tive Ju | ly 1 | , 2023 – . | June 3 | 0, 202 |
|--------|---------|------|------------|--------|--------|
|--------|---------|------|------------|--------|--------|

| Min   | The following are the income guidelines to be used by child nutrition program operators when processing mea |
|-------|----------------------------------------------------------------------------------------------------|
| nount | benefit income eliability forms using reported income.                                                      |
| 124   | Effective July 1, 2023 – June 30, 2024                                                                      |

| 2         678.93 to 702         1,357.85 to 1,404         1,471 to 1,521           3         861.93 to 885         1,722.85 to 1,769         1,867 to 1,917           4         1,044.93 to 1,068         2,088.85 to 2,135         2,263 to 2,313           5         2,263 to 2,130         2,264.85 to 2,100         2,069.85 to 2,135 |      |
|----------------------------------------------------------------------------------------------------|------|
| 3         861.93 to 885         1,722.85 to 1,769         1,867 to 1,917           4         1,044.93 to 1,068         2,088.85 to 2,135         2,263 to 2,313           5         1,022.73 to 1,261         2,864.85 to 2,135         2,263 to 2,313                                                                                    | 1    |
| 4 1,044.93 to 1,068 2,088.85 to 2,135 2,263 to 2,313                                                                                                    |      |
| 5 1 222 02 In 1 255 2 454 05 In 2 501 2 656 In 2 700                                                                                                    | ]    |
| 5 1,227.93 (0 1,231 2,434.03 (0 2,301 2,039 (0 2,109                                                                                                    | ]    |
| 6 1,410.93 to 1,434 2,820.85 to 2,867 3,055 to 3,105                                                                                                    | Have |
| 7 1,592.93 to 1,616 3,185.85 to 3,232 3,452 to 3,502                                                                                                    | S    |
| 8 1,775.93 to 1,799 3,551.85 to 3,598 3,848 to 3,898                                                                                                    |      |

Bi-Weekly 2x Month

Weekly

| lousehold<br>Size*         | Free    | Reduced | Free    | Reduced | Free    | Reduced | Free    | Reduced | Free     | Reduced  |  |
|----------------------------|---------|---------|---------|---------|---------|---------|---------|---------|----------|----------|--|
| 1                          | \$365   | \$519   | \$729   | \$1,038 | \$790   | \$1,124 | \$1,580 | \$2,248 | \$18,954 | \$26,973 |  |
| 2                          | \$493   | \$702   | \$986   | \$1,404 | \$1,069 | \$1,521 | \$2,137 | \$3,041 | \$25,636 | \$36,482 |  |
| 3                          | \$622   | \$885   | \$1,243 | \$1,769 | \$1,347 | \$1,917 | \$2,694 | \$3,833 | \$32,318 | \$45,991 |  |
| 4                          | \$750   | \$1,068 | \$1,500 | \$2,135 | \$1,625 | \$2,313 | \$3,250 | \$4,625 | \$39,000 | \$55,500 |  |
| 5                          | \$879   | \$1,251 | \$1,757 | \$2,501 | \$1,904 | \$2,709 | \$3,807 | \$5,418 | \$45,682 | \$65,009 |  |
| 6                          | \$1,007 | \$1,434 | \$2,014 | \$2,867 | \$2,182 | \$3,105 | \$4,364 | \$6,210 | \$52,364 | \$74,518 |  |
| 7                          | \$1,136 | \$1,616 | \$2,271 | \$3,232 | \$2,461 | \$3,502 | \$4,921 | \$7,003 | \$59,046 | \$84,027 |  |
| 8                          | \$1,264 | \$1,799 | \$2,528 | \$3,598 | \$2,739 | \$3,898 | \$5,478 | \$7,795 | \$65,728 | \$93,536 |  |
| Additional<br>embers, add: | \$129   | \$183   | \$257   | \$366   | \$279   | \$397   | \$557   | \$793   | \$6,682  | \$9,509  |  |

Annual Income Conversion for Multiple Reported Incomes

come or multiple incomes with the same frequency, do not con-

come. Total Income: \$10,400 + \$36,000 = \$46,400

old's size of four. The

# Confirmation Review Waiver Approval

The assigned HNS Specialist will review the waiver request and supporting documentation while providing technical assistance to the SFA if needed.

If all documentation is acceptable, the waiver will be approved and the SFA will be sent a Confirmation Review Waiver Approval Letter via email from ADE. This letter must be kept on file for a minimum of five years.

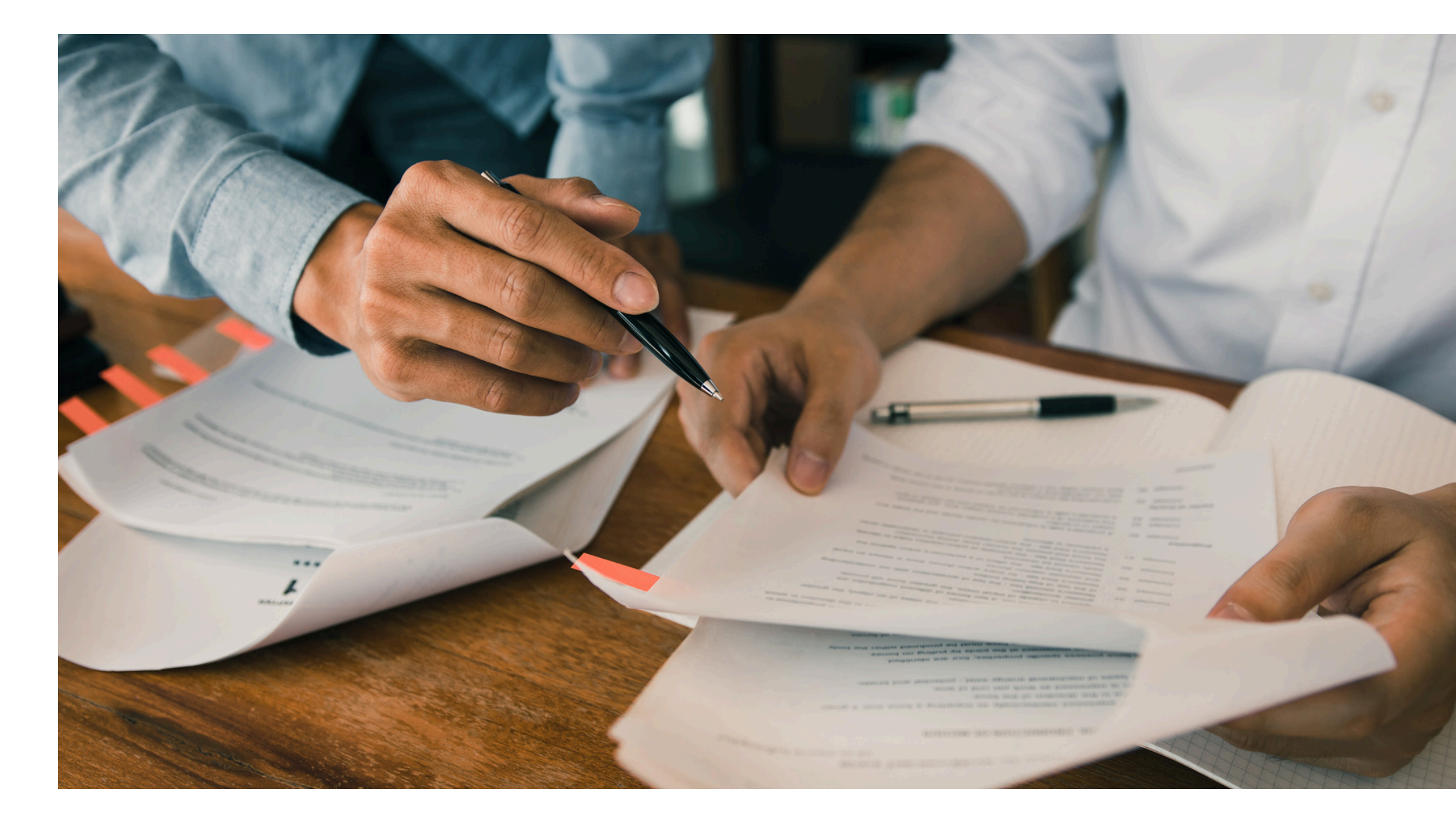

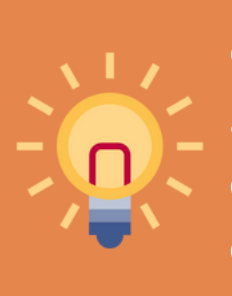

Once approved, the Confirmation Review Waiver only applies to the year of approval. SFAs are required to submit a confirmation review waiver request each year they wish the confirmation review to be waived.

True or False: SFAs can only request a confirmation review waiver if they use a technology-based system with a high level of accuracy in processing an initial eligibility determination.

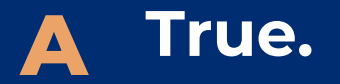

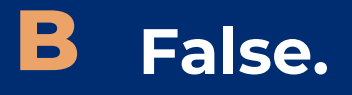

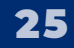

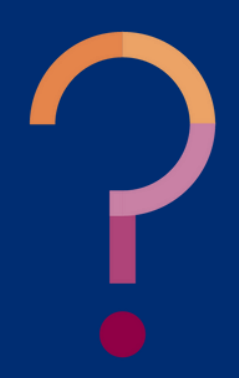

True or False: SFAs can only request a confirmation review waiver if they use a technology-based system with a high level of accuracy in processing an initial eligibility determination.

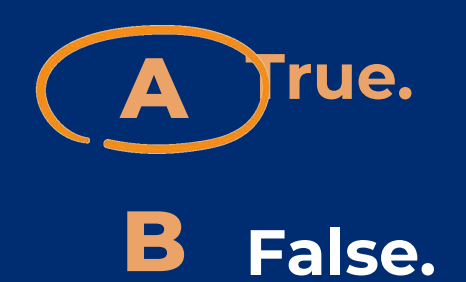

Technology-based systems used by the SFA to process household applications are the only form of processing household applications that is eligible for the confirmation review waiver. SFAs must be able to provide ADE with all documentation required for the waiver and be able to demonstrate the software system being used demonstrates a high level of accuracy.

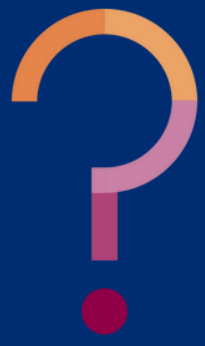

How often are SFAs required to request a confirmation review waiver?

- A Each year a different software system is being used.
- **B** Annually.
- **C** Every other year.
- **D** Only once.

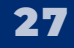

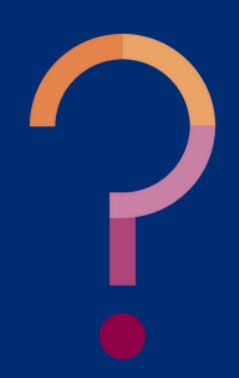

How often are SFAs required to request a confirmation review waiver?

| A Each year a different software system is being | Th |
|--------------------------------------------------|----|
| used.                                            | m  |
|                                                  | ea |
| <b>B</b> Annually.                               | CO |
|                                                  | P١ |
| C Every other year.                              | SF |
|                                                  | av |
| D Only once.                                     | re |
|                                                  | th |
|                                                  |    |

The confirmation review waiver must be requested annually by each SFA that wishes to have the confirmation review waived for that PY's verification. It is expected that SFAs who conduct verification are aware of the confirmation review requirement and should request this waiver prior to the start of verification each year.

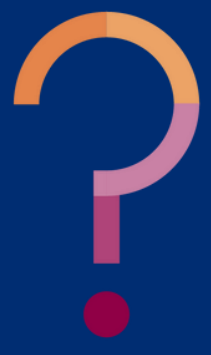

# CONTACT US

If you have a question or require additional assistance, please contact your assigned specialist or contact HNS.

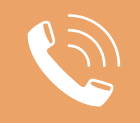

602-542-8700

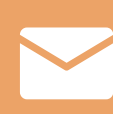

ContactHNS@azed.gov

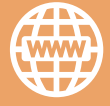

www.azed.gov/hns

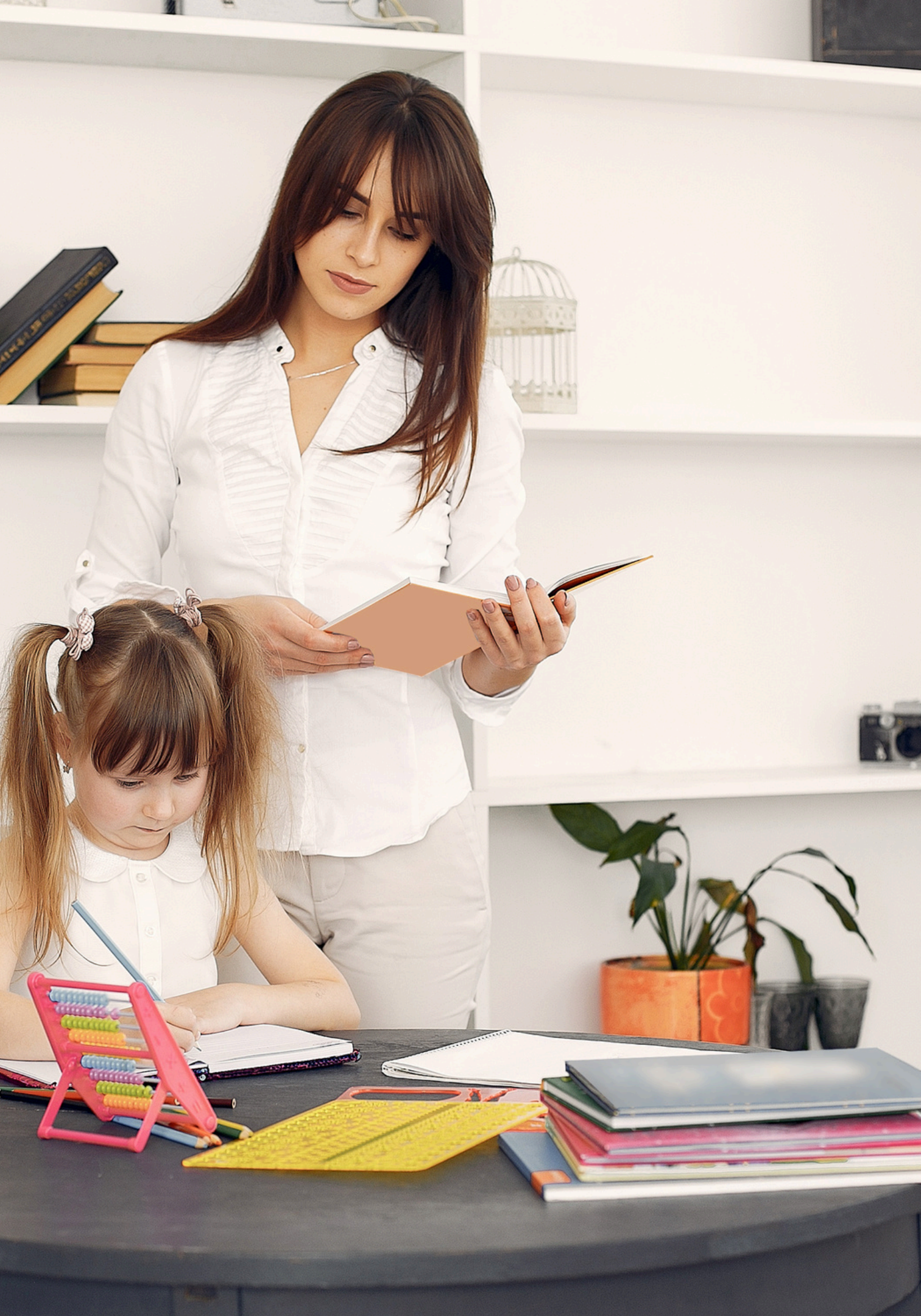

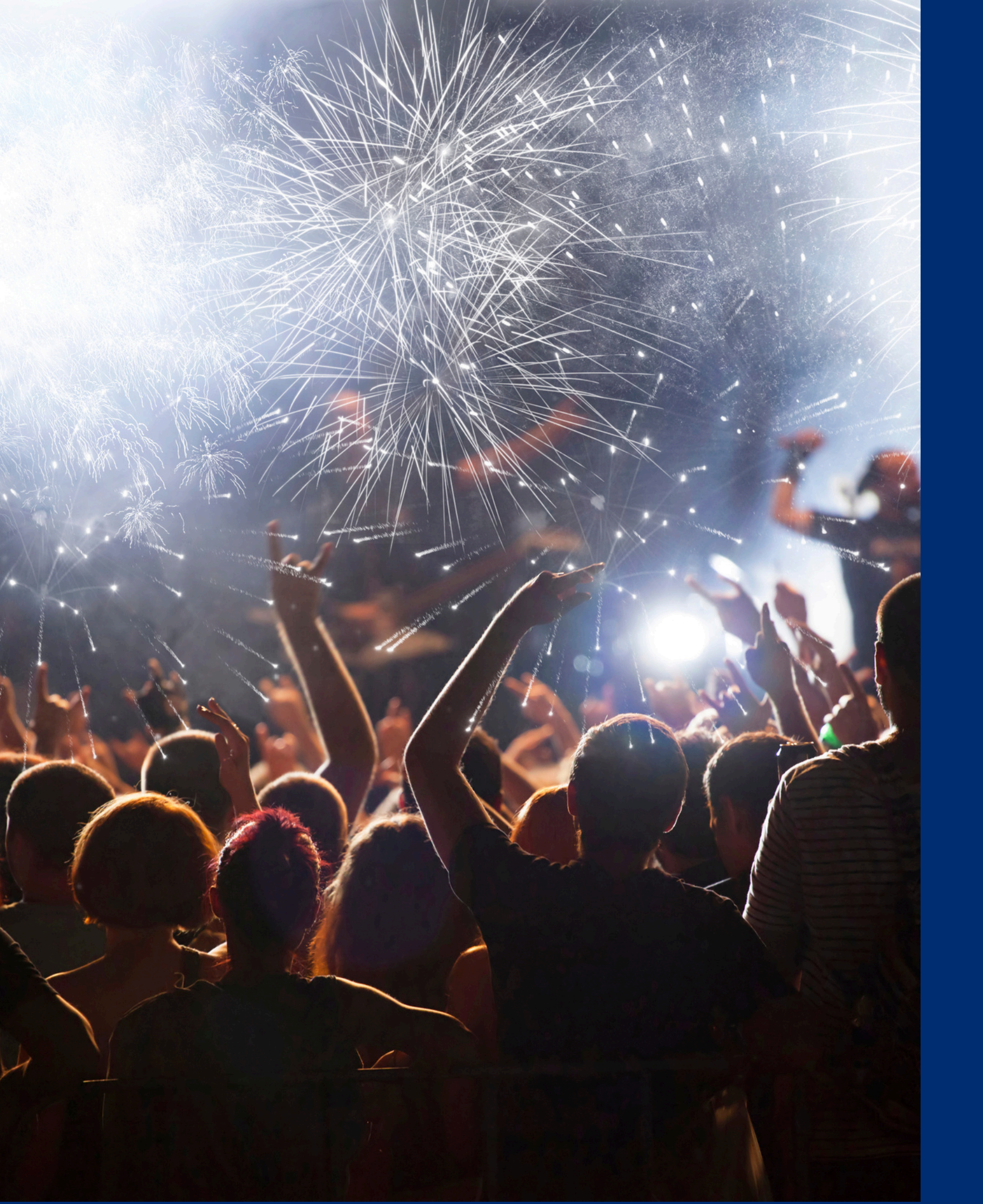

# Congratulations

You have completed the Online Course: How to Submit a Verification Confirmation Review Waiver.

Information to include when documenting this training for Professional Standards:

Training Title: How to Submit a Verification Confirmation Review Waiver

**Please note,** attendees must document the amount of training hours indicated on the training despite the amount of time it takes to complete it.

Key Area: 3000 – Administration Learning Code: 3110 Length: 0.5 hour

# Certificate

Requesting a training certificate Please click the button to complete a brief survey about this online training. Once the survey is complete, you will be able to print your certificate of completion from Survey Monkey.

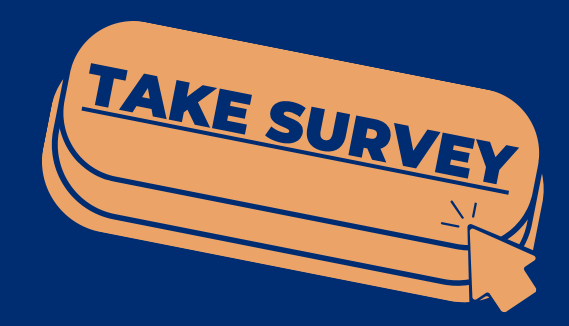

Information to include when documenting this training for Professional Standards:

Training Title: How to Submit a Verification Confirmation Review Waiver

Key Area: 3000 – Administration Learning Code: 3110 Length: 0.5 hour

**Please note,** attendees must document the amount of training hours indicated on the training despite the amount of time it takes to complete it.

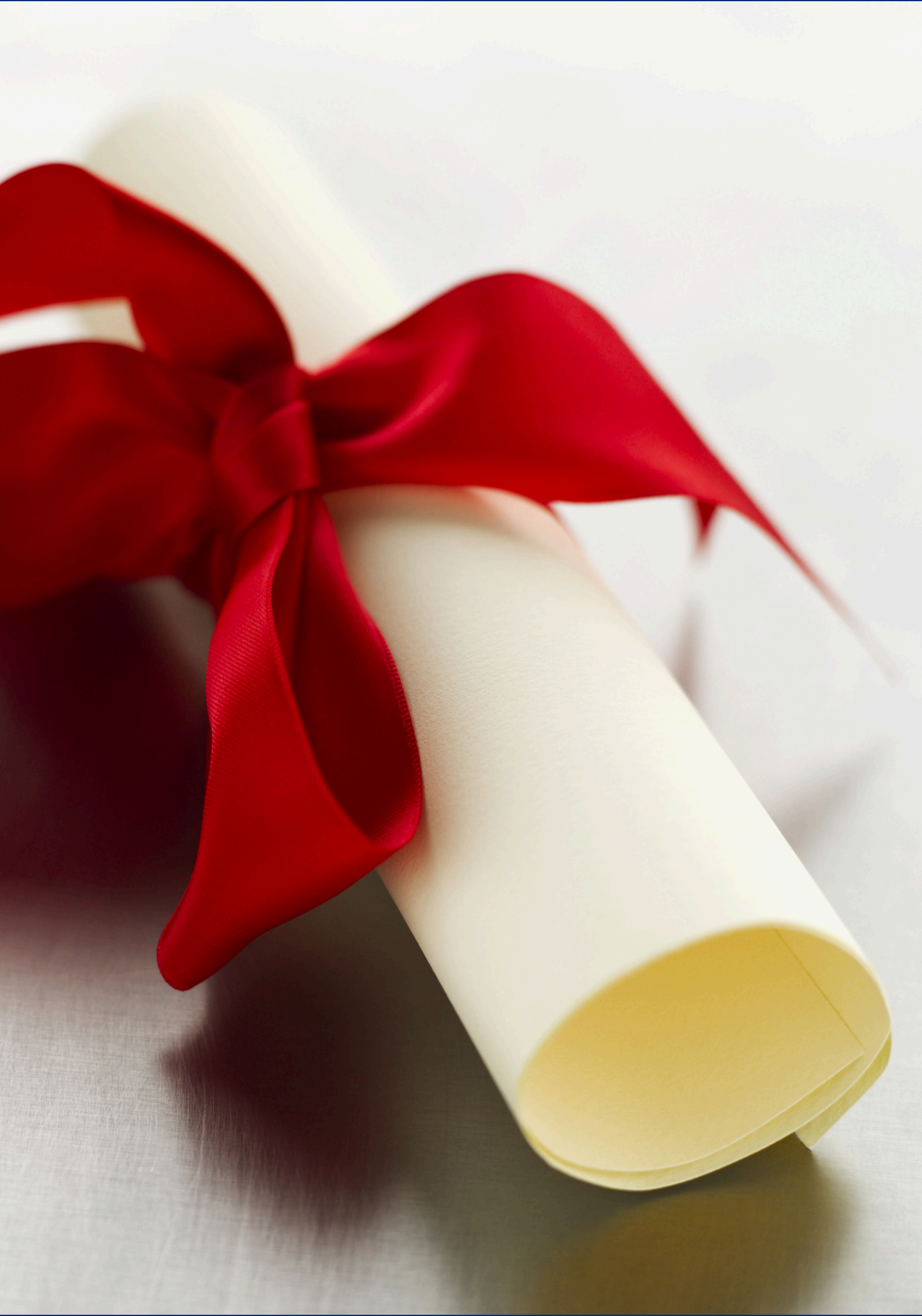

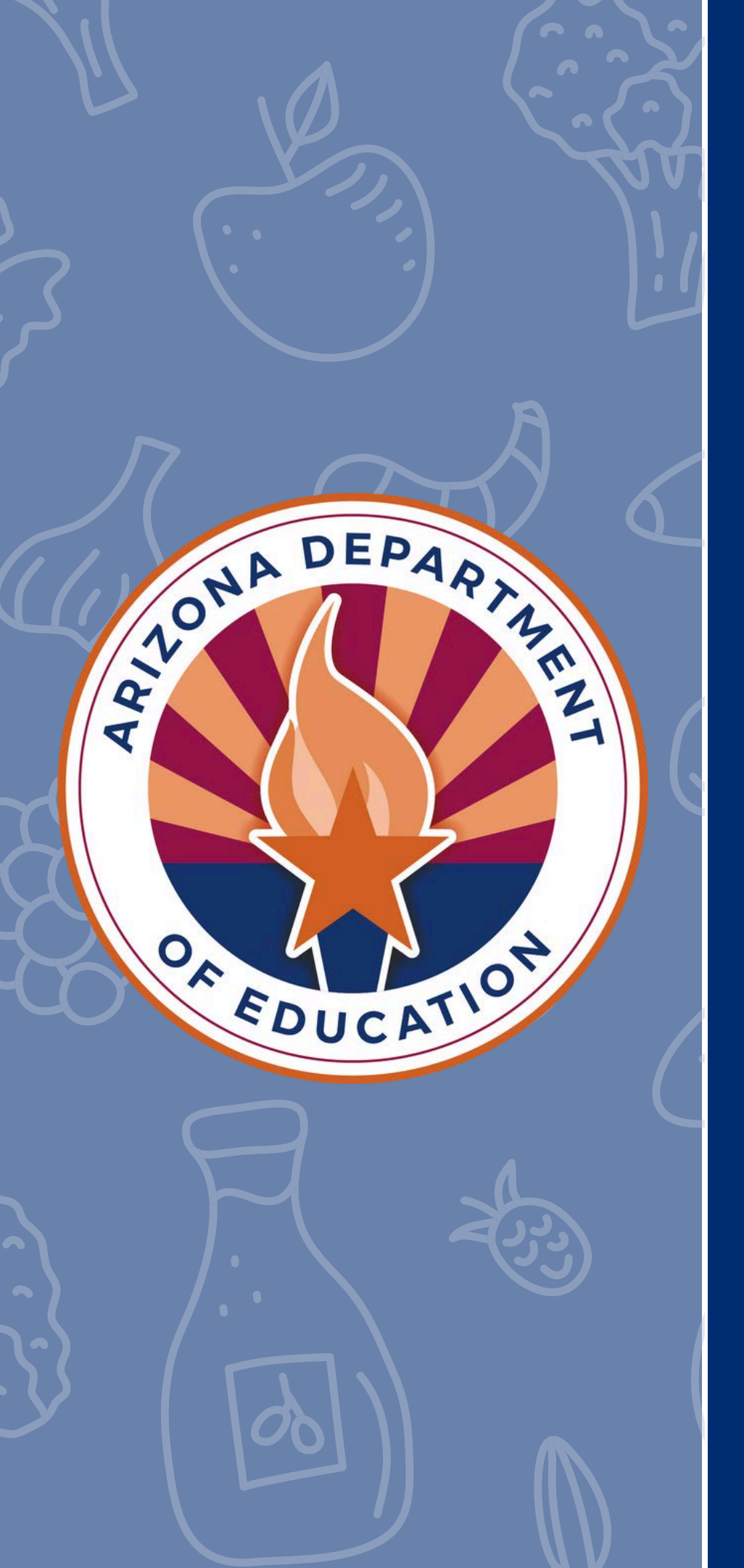

In accordance with Federal civil rights law and U.S. Department of Agriculture (USDA) civil rights regulations and policies, the USDA, its Agencies, offices, and employees, and institutions participating in or administering USDA programs are prohibited from discriminating based on race, color, national origin, religion, sex, disability, age, marital status, family/parental status, income derived from a public assistance program, political beliefs, or reprisal or retaliation for prior civil rights activity, in any program or activity conducted or funded by USDA (not all bases apply to all programs). Remedies and complaint filing deadlines vary by program or incident.

Persons with disabilities who require alternative means of communication for program information (e.g., Braille, large print, audiotape, American Sign Language, etc.) should contact the responsible Agency or USDA's TARGET Center at (202) 720-2600 (voice and TTY) or contact USDA through the Federal Relay Service at (800) 877-8339. Additionally, program information may be made available in languages other than English.

To file a program discrimination complaint, complete the USDA Program Discrimination Complaint Form, AD-3027, found online at <u>How to File a Program Discrimination Complaint</u> and at any USDA office or write a letter addressed to USDA and provide in the letter all of the information requested in the form. To request a copy of the complaint form, call (866) 632-9992. Submit your completed form or letter to USDA by: (1) mail: U.S. Department of Agriculture, Office of the Assistant Secretary for Civil Rights, 1400 Independence Avenue, SW, Washington, D.C. 20250-9410; (2) fax: (202) 690-7442; or (3) email: <u>program.intake@usda.gov</u>.

USDA is an equal opportunity provider, employer, and lender.